# 政府采购操作手册

# 目录

|          |      | 1 -                                                                                                    |
|----------|------|----------------------------------------------------------------------------------------------------|
| 登录       | 1 -  |                                                                                                    |
| 进场交易登记   | 3 -  |                                                                                                    |
| 预约场地     | 5 -  |                                                                                                    |
| 采购公告发布   | 6 -  |                                                                                                    |
| 采购文件发布   | 8 -  |                                                                                                    |
| 变更澄清发布   | 10 - |                                                                                                    |
| 开标       | 11 - |                                                                                                    |
| 评标       | 12 - |                                                                                                    |
| 结果公示发布   | 13 - |                                                                                                    |
|          | - 1  | 5 -                                                                                                    |
| 网上下载采购文件 | 15 - |                                                                                                    |
| 编制投标文件   | 18 - |                                                                                                    |
| 递交投标文件   | 18 - |                                                                                                    |
| 参加开标。    | 19 - |                                                                                                    |
|          | 登录   | 登录       -1 -         进场交易登记       -3 -         预约场地       -5 -         采购公告发布       -6 -         采购文件发布       -8 -         变更澄清发布       -10 -         开标       -11 -         评标       -12 -         结果公示发布       -13 -         四上下载采购文件       -15 -         编制投标文件       -18 -         递交投标文件       -18 -         参加开标。       -19 - |

为优化营商环境,提高招投标系统使用体验,同时兼顾投标人使 用习惯,给招投标人更多的选择。根据中心统一安排,现濮阳市公共 资源电子交易系统实行双系统并行政策,新老系统同时使用,公共资 源交易中心新进场项目由招标人(招标代理)自行选择交易系统。本 操作手册适用于《濮阳市公共资源电子交易系统-筑龙(老系统)》。

# 招标方

#### 一、登录

1、首次使用该系统时,需安装 CA 数字证书驱动,可在系统登录页下载后 运行安装(下载筑龙招标采购助手,在筑龙招标采购助手中安装驱动)。安装后将数 字证书插入电脑 USB 接口,点击【登录】按钮,输入数字证书密码即可登录系统。

2、进入濮阳市公共资源交易平台(http://www.pyggzy.com/),点击右上角 登录按钮,以 CA 证书/用户名密码登录成功后点击原市场主体系统可跳转至筑 龙平台交易系统,随后点击政府采购-招标系统,可进入政府采购招标系统。

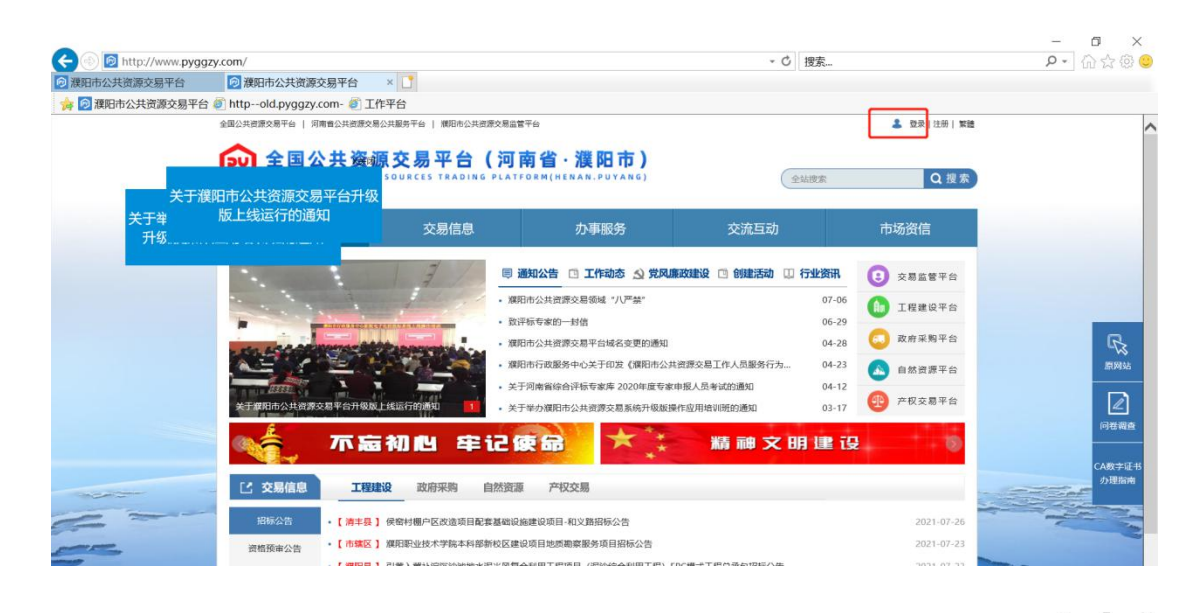

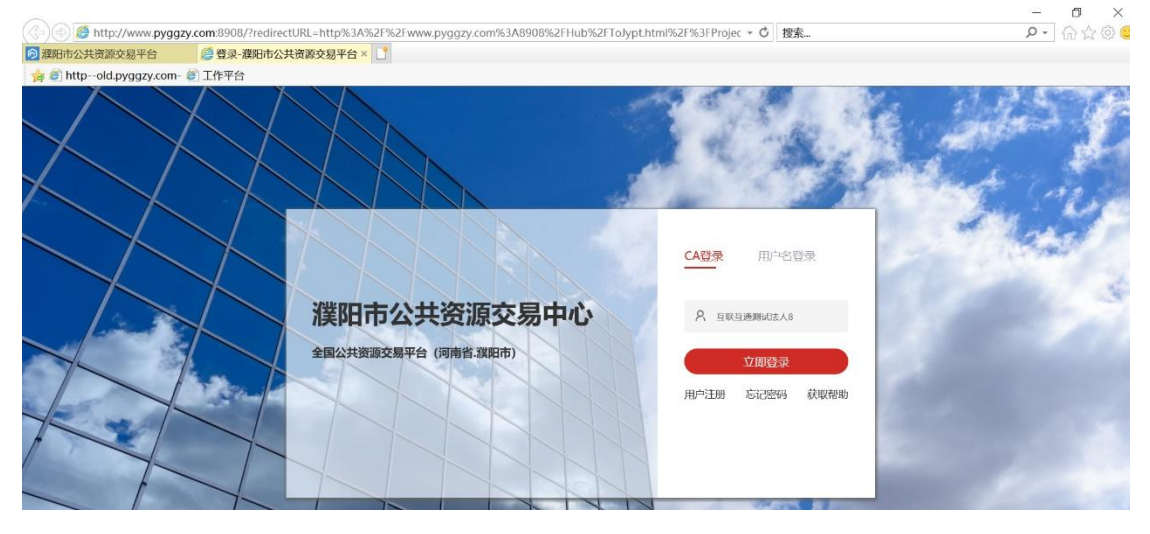

| 🔼 💿 🙋 http://old.pvgg                                                                                                    | rom/ras-server-nive/lonin                                                                                                    |                                                                                                    |             | 、ウ、探索                                                            |                                                                                                    |                                                                                                    | 0                                                                                                    | . 0 + 8 6                                                       |
|----------------------------------------------------------------------------------------------------|----------------------------------------------------------------------------------------------------|----------------------------------------------------------------------------------------------------|-------------|------------------------------------------------------------------|----------------------------------------------------------------------------------------------------|----------------------------------------------------------------------------------------------------|----------------------------------------------------------------------------------------------------|-----------------------------------------------------------------|
| 運明市公共溶液交易平台                                                                                                    | ▶ 建阳市公共资源交易平台                                                                                                    | 🦄 遵阳市公共资源交易电子服 🛛 🗙 🎦                                                                                                    |             | 12000                                                            |                                                                                                    |                                                                                                    |                                                                                                    |                                                                 |
| ☆ ◎ 濮阳市公共资源交易平(                                                                                                    | 台 ⑧ http:-old.pvggzy.com- ⑧ 工作平台                                                                                                    |                                                                                                    |             |                                                                  |                                                                                                    |                                                                                                    |                                                                                                    |                                                                 |
|                                                                                                    |                                                                                                    |                                                                                                    |             |                                                                  |                                                                                                    |                                                                                                    |                                                                                                    |                                                                 |
|                                                                                                    | 交易系统                                                                                                    |                                                                                                    |             |                                                                  |                                                                                                    |                                                                                                    |                                                                                                    |                                                                 |
|                                                                                                    | T                                                                                                    |                                                                                                    |             |                                                                  |                                                                                                    |                                                                                                    |                                                                                                    |                                                                 |
|                                                                                                    | 建设工程招标                                                                                                    | 政府采购招标                                                                                                    | 土地矿权        |                                                                  |                                                                                                    |                                                                                                    |                                                                                                    |                                                                 |
|                                                                                                    | 8                                                                                                    |                                                                                                    | <b>@</b>    |                                                                  |                                                                                                    |                                                                                                    |                                                                                                    |                                                                 |
|                                                                                                    | 建设工程投标                                                                                                    | 政府采购投标                                                                                                    | 产权交易        |                                                                  |                                                                                                    |                                                                                                    |                                                                                                    |                                                                 |
|                                                                                                    |                                                                                                    |                                                                                                    |             |                                                                  |                                                                                                    |                                                                                                    |                                                                                                    |                                                                 |
|                                                                                                    |                                                                                                    |                                                                                                    |             |                                                                  |                                                                                                    |                                                                                                    |                                                                                                    |                                                                 |
|                                                                                                    |                                                                                                    |                                                                                                    |             | - d inst                                                         |                                                                                                    |                                                                                                    | -                                                                                                    | - <b>0</b> ×                                                    |
| (=) (=) ((=) http://old.pygg                                                                                                    | zy.com/zfcg-zb/                                                                                                    | 1984 ER                                                                                                    |             | - Č 搜索                                                           |                                                                                                    |                                                                                                    | -<br>م                                                                                                    | - □ ×<br>• ि☆@(                                                 |
| <ul> <li>         Image: Constraint of the second second s</li></ul> | zy.com/zlcg-zb/<br>⊘old.pyggzy.com                                                                                                    | ◎交易平台-采购 × 【】                                                                                                    |             | * 〇 搜索                                                           |                                                                                                    |                                                                                                    | _<br>م                                                                                                    | - ∎ ×<br>- @☆©(                                                 |
| 은 ⓒ @ http://old.pygg<br>ⓒ old.pyggzy.com<br>資 虧 http:-old.pyggzy.com<br>獨田市政府王國交易系                                                                                                    | zy.com/z/cg-zb/<br>② old.pyggzy.com<br>- ④ 工作平台<br>统                                                                                                    | ◎ 文易平台-采购 × 🚺                                                                                                    |             | - Č 搜索                                                           | 取行消除消耗机构成                                                                                                    | 登录时间: 2021                                                                                                    |                                                                                                    | - ☐ ×<br>- ☆☆©(                                                 |
| <ul> <li>会 ●●●●●●●●●●●●●●●●●●●●●●●●●●●●●●●●●●●●</li></ul>                                                                                                    | zy.com/z/cg-zb/<br>② old.pyggzy.com<br>和· ③ 工作平台<br>统<br>原前方案 夏星道章 文章列                                                                                                    | ◎ 文易平台-采购 × 🚺                                                                                                    | _           | ◆ C 捜索 ∞2, 5                                                     | DCEERENECULAJO                                                                                                    | 登录9309: 2021-                                                                                                    | _<br>م<br>06-29 11:34 53                                                                                    | - □ ×<br>- ☆ ⊂ ==                                               |
| <ul> <li>② ● ② http://old.pygg.</li> <li>③ old.pyggzy.com</li> <li>☞ ● http:-old.pyggzy.com</li> <li>☞ ● mtp:-old.pyggzy.com</li> <li>愛 即市政府采购交易系</li> <li>● ● 素助器</li> <li>● 素助器</li> <li>● 素助器</li> <li>● 素助采购● 我</li> <li>● 我的采购● 我</li> </ul>                                                                                                    | zy.com/z/cg-zb/<br>② old.pyggzy.com<br>和- ④ 工作平台<br>統<br>原和市本 副史書素 文商用<br>200万時                                                                                                    | ◎ 文易平台-采购 × 💽                                                                                                    |             | - C 授杰<br>xxi2, 日                                                | DCEEHRIMECOLADO                                                                                                    | 登録하()): 2021-                                                                                                    | ρ<br>06-29 11.34.53                                                                                         | - 0 ×<br>- 0 ☆ 0 0                                              |
| <ul> <li>② ● http://old.pygg.</li> <li>③ old.pyggzy.com</li> <li>④ ● http://old.pyggzy.com</li> <li>④ ● http://old.pyggzy.com</li> <li>※ ● http://old.pyggzy.com</li> <li>※ ● http://old.pyggzy.com</li> <li>※ ● ● http://old.pyggzy.com</li> <li>※ ● ● http://old.pyggzy.com</li> <li>※ ● ● http://old.pyggzy.com</li> <li>※ ● ● http://old.pyggzy.com</li> <li>※ ● ● http://old.pyggzy.com</li> <li>※ ● ● http://old.pyggzy.com</li> <li>※ ● ● http://old.pyggzy.com</li> <li>※ ● ● http://old.pyggzy.com</li> <li>※ ● ● http://old.pyggzy.com</li> <li>※ ● ● http://old.pyggzy.com</li> <li>※ ● ● http://old.pyggzy.com</li> <li>※ ● ● http://old.pyggzy.com</li> <li>※ ● ● http://old.pyggzy.com</li> <li>※ ● ● ● http://old.pyggzy.com</li> <li>※ ● ● ● http://old.pyggzy.com</li> <li>※ ● ● ● http://old.pyggzy.com</li> <li>※ ● ● ● http://old.pyggzy.com</li> <li>※ ● ● ● ● http://old.pyggzy.com</li> <li>※ ● ● ● ● http://old.pyggzy.com</li> <li>※ ● ● ● ● http://old.pyggzy.com</li> <li>※ ● ● ● ● http://old.pyggzy.com</li> <li>※ ● ● ● ● http://old.pyggzy.com</li> <li>※ ● ● ● ● http://old.pyggzy.com</li> <li>※ ● ● ● ● http://old.pyggzy.com</li> <li>※ ● ● ● ● http://old.pyggzy.com</li> <li>※ ● ● ● http://old.pyggzy.com</li> <li>※ ● ● ● http://old.pyggzy.com</li> <li>※ ● ● ● http://old.pyggzy.com</li> <li>※ ● ● ● http://old.pyggzy.com</li> <li>※ ● ● http://old.pyggzy.com</li> <li>※ ● ● http://old.pyggzy.com</li> <li>※ ● ● http://old.pyggzy.com</li> <li>※ ● ● http://old.pyggzy.com</li> <li>※ ● ● http://old.pyggzy.com</li> <li>※ ● ● http://old.pyggzy.com</li> <li>※ ● ● http://old.pyggzy.com</li> <li>※ ● ● http://old.pyggzy.com</li> <li>※ ● ● http://old.pyggzy.com</li> <li>※ ● ● http://old.pyggzy.com</li> <li>※ ● ● # ● # ● # ● # ● # ● # ● # ● # ● #</li></ul>                                                                                                    | zy.com/z/cg-zb/<br>② old.pyggzy.com<br>① 工作平台                                                                                                    | ◎ 文易平台-采购 × □                                                                                                    |             | - C 授杰<br>2017, 3                                                | QC23RML400                                                                                                    | (\$1899)(9: 2021-                                                                                                    | م<br>۵۶۰۸۵۲۱۱ ۹۵-۵۵                                                                                         | - 0 ×<br>- ∩ ☆ 0<br>• E ==<br>                                  |
| <ul> <li>② ③ ▲ http://old.pygg</li> <li>③ old.pyggzy.com</li> <li>③ old.pyggzy.com</li> <li>※ B http://old.pyggzy.com</li> <li>※ B http://old.pyggzy.com</li></ul>                                                                                                    | zy.com/z/cg-zb/<br>② old.pyggzy.com<br>中 ④ 工作平台<br>第日前来 ② 東京美 ② 世界<br>変形形 ② 東京美 ② 世界                                                                                                    | 交易平台-采购 × □                                                                                                    | 采购公告        | <ul> <li>C 捜索…</li> <li>次応, 5</li> <li>采购文件</li> </ul>           | RCCS.                                                                                                    | ●課時時间: 2021-<br>日<br>开版                                                                                                    | م<br>دیدد۱۱ ودعه<br>مهت                                                                                     | - 0 ×<br>- 合☆ ○<br>- 合☆ ○<br>                                   |
|                                                                                                    | zy.com/zfcg-zb/<br>② old.pyggzy.com<br>유<br>· 한 工作平台<br>· · · · · · · · · · · · · · · · · · ·                                                                                                     | ② 交易平台-采购 × □ □ <td>采取公告</td> <td>- C) 捜索<br/>1902、日<br/>平胸文件</td> <td>RCERENICATION<br/>REES</td> <td>■読時前: 2021-<br/>开标</td> <td></td> <td>- 0 ×<br/>- 1 m ☆ 0<br/>- 6 = = =<br/></td>                                                                                                    | 采取公告        | - C) 捜索<br>1902、日<br>平胸文件                                        | RCERENICATION<br>REES                                                                                                    | ■読時前: 2021-<br>开标                                                                                                    |                                                                                                    | - 0 ×<br>- 1 m ☆ 0<br>- 6 = = =<br>                             |
|                                                                                                    | zy.com/zfcg-zb/<br>② old.pyggzy.com<br>An- ① 工作平合<br>第8日第 ② 章 章<br>第8日第 ② 章 章<br>210422001001<br>日日<br>日日<br>日日<br>日日<br>日日<br>日日<br>日日<br>日日<br>日日<br>日                                                                                                    | ● 文場平台-采购 × □ ■ 20210422素は第目第で映応・<br>展成活用目前で映応・<br>展成活用目前で映応・<br>別様に用目前で映応・1000000000000000000000000000000000000                                                                                                    | 采购公告        | - C 授素<br>文定, 日<br>采取文件                                          | 8253<br>8255<br>8255                                                                                                    | <ul> <li>登課時间: 2021-</li> <li>开标</li> <li>●</li> </ul>                                                                                                    | 06-29 11.34.53<br>075-79 11.34.53<br>075-79<br>179 fts<br>0<br>0                                            | - 0 ×<br>- ∩ ☆ 0 0<br>                                          |
|                                                                                                    |                                                                                                    | ● 文易平台-采购 × □ ■ この目前の ■ 20210422際は現日時の頃ご。 ■ 原成現日の頃立の20125- ■ 実際版は田田時の頃ごの201228- ■ 原版町にす。                                                                                                    | 来题公告        | <ul> <li>C 授素</li> <li>202、日</li> <li>不助文件</li> <li>●</li> </ul> | 10(*) 10(501),60(444)<br>10(5)<br>10(5)<br>10 | (1) 2021-1<br>(1) 2021-1<br>(1) 2021- | م<br>06-29 1134531<br>13455<br>13945                                                                        | - 0 × 0 ☆ 0 0                                                   |
|                                                                                                    |                                                                                                    | 交易平台-発购  ×                                                                                                    | 采购公告        | - C 搜索<br>文述, 5<br>采购文件                                          | 10(5) (K (5) (K                                                                                                    | 12:204(0): 2021-<br>77:45<br>0<br>0                                                                                                    | 06-29 11.34.53                                                                                              | - C A H<br>- ① ☆ ②<br>- ○ ○ ← → → → → → → → → → → → → → → → → → |
|                                                                                                    | zy.com/z/c/g-zb/     ③ old.pyggzy.com     ④     ①     ①     ①     ①     ①     ①     ①     ①     ①     ①     ①     ①     ①     ①     ①     ①     ①     ①     ①     ①     ①     ①     ①     ①     ①     ①     ①     ①     ①     ①     ①     ①     ①     ①     ①     ①     ①     ①     ①     ①     ①     ①     ①     ①     ①     ①     ①     ①     ①     ①     ①     ①     ①     ①     ①     ①     ①     ①     ①     ①     ①     ①     ①     ①     ①      ①     ①      ①     ①      ①      ①      ①      ①      ①      ①      ①      ①      ①      ①      ①      ①      ①      ①      ①      ①      ①      ①      ①      ①      ①      ①      ①      ①      ①      ①      ①      ①      ①      ①      ①      ①      ①      ①      ①      ①      ①      ①      ①      ①      ①      ①      ①      ①      ①      ①      ①      ①      ①      ①      ①      ①      ①      ①      ①      ①      ①      ①      ①      ①      ①      ①      ①      ①      ①      ①      ①      ①      ①      ①      ①      ①      ①      ①      ①      ①      ①      ①      ①      ①      ①      ①      ①      ①      ①      ①      ①      ①      ①      ①      ①      ①      ①      ①      ①      ①      ①      ①      ①      ①      ①      ①      ①      ①      ①      ①      ①      ①      ①      ①      ①      ①      ①      ①      ①      ①      ①      ①      ①      ①      ①      ①      ①      ①      ①      ①      ①      ①      ①      ①      ①      ①      ①      ①      ①      ①      ①      ①      ①      ①      ①      ①      ①      ①      ①      ①      ①      ①      ①      ①      ①      ①      ①      ①      ①      ①      ①      ①      ①      ①      ①      ①      ①      ①      ①      ①      ①      ①      ①      ①      ①      ①      ①      ①      ①      ①      ①      ①      ①      ①      ①      ①      ①      ①      ①      ①      ①      ①      ①      ①      ①      ①      ①      ①      ①      ①      ①      ①      ①      ①      ①      ①      ①      ①      ①      ①      ①      ①      ①      ①      ①      ①      ①      ①      ①      ①      ①      ①      ①      ①      ①      ①      ①      ①      ① | 文易平台-采购 × 1 日本部本 日本部本 日本 日本 日本 日本 日本 日本 日本 日本 日本 日本 日本 日本 日本 日本 日本 日本 日本 日本 日本 日本 日本 日本 日本 日本 日本 日本 日本 日本 日本 日本 日本 日本 日本 日本 日本 日本 日本 日本 日本 日本 日本 日本 日本 日本 日本 日本 日本 日本 日本 日本 日本 日本 日本 日本 日本 日本 日本 日本 日本 日本 日本 日本 日本 日本 日本 日本 日本 日本 日本 日本 日本 日本 日本 日本 日本 日本 日本 日本<                                                                                                    | 来融合数        | - C 搜索<br>202、5<br>采购文件                                          | 0(f)#3mic64444<br>#215<br>#215<br>#215                                                                                                    | ₽ #2016): 2021-<br>2021-<br>7153<br>●<br>●<br>●<br>●<br>●                                                                                                    | ے ۔<br>۵۶-29 11:34:53<br>۲۶۹۵<br>۵۰<br>۵۰<br>۵۰<br>۵۰<br>۵۰<br>۵۰<br>۵۰<br>۵۰<br>۵۰<br>۵۰<br>۵۰<br>۵۰<br>۵۰ | - D ×<br>- ∩ ☆ ©<br>- ← = = =<br>                               |
|                                                                                                    | zy.com/zfcg-zb/     ② old.pyggzy.com     ③ 工作平台<br>③ 工作平台<br>家市市 ② 工作平台<br>家市市     ② 工作平台<br>家市市     ② 工作平台<br>家市市     ② 工作平台<br>和市<br>② 工作平台<br>② 工作平台<br>② 工作平台<br>② 工作平台<br>② 工作平台<br>③<br>② 工作平台<br>③<br>③<br>② 工作平台<br>③<br>③<br>② 工作平台<br>③<br>③<br>③<br>② 工作平台<br>③<br>③<br>④<br>③<br>③<br>③<br>③<br>③<br>③<br>③<br>③<br>③<br>③<br>③<br>③<br>③<br>③<br>③<br>③<br>③<br>③<br>③<br>③<br>③<br>③<br>③<br>③<br>③<br>③<br>③<br>③<br>③<br>③<br>③<br>③<br>③<br>③<br>③<br>③<br>③<br>③<br>③<br>③<br>③<br>③<br>③<br>③<br>③<br>③<br>③<br>③<br>③<br>③<br>③<br>④<br>③<br>③                                                                                                    | 文現平台・采約     ×     、     、     、     、     、     、     、     、     、     、     、     、     、     、     、     、     、     、     、     、     、     、     、     、     、     、     、     、     、     、     、     、     、     、     、     、     、     、     、     、     、     、     、     、     、     、     、     、     、     、     、     、     、     、     、     、     、     、     、     、     、     、     、     、     、     、     、     、     、     、     、     、     、     、     、     、     、     、     、     、     、     、     、     、     、     、     、     、     、     、     、     、     、     、     、     、     、     、     、     、     、     、     、     、     、     、     、     、     、     、     、     、     、     、     、     、     、     、     、     、     、     、     、     、     、     、     、     、     、     、     、     、     、     、     、     、     、     、     、     、     、     、     、     、     、     、     、     、     、     、     、     、     、     、     、     、     、     、     、     、     、     、     、     、     、     、     、     、     、     、     、     、     、     、     、     、     、     、     、     、     、     、     、     、     、     、     、     、     、     、     、     、     、     、     、     、     、     、     、     、     、     、     、     、     、     、     、     、     、     、     、     、     、     、     、     、     、     、     、     、     、     、     、     、     、     、     、     、     、     、     、     、     、     、     、     、     、     、     、     、     、     、     、     、     、     、     、     、     、     、     、     、     、     、     、     、     、     、     、     、     、     、     、     、     、     、     、     、     、     、     、     、     、     、     、     、     、     、     、     、     、     、     、     、     、     、     、     、     、     、     、     、     、     、     、     、     、     、     、     、     、     、     、     、     、     、     、     、     、     、     、     、     、     、     、     、     、     、     、     、     、     、     、     、     、     、     、     、     、     、     、     、     、     、     、     、     、 | <b>采购公告</b> | - C 搜索<br>702. 5<br>采购文件                                         | 8(2) # (ML/4) 444<br>8(15)<br>0<br>0<br>0<br>0<br>0<br>0<br>0<br>0<br>0<br>0<br>0<br>0<br>0<br>0<br>0<br>0<br>0<br>0<br>0                                                                                                    | €2:899/9/: 2021-                                                                                                    | 0<br>0<br>0<br>0<br>0<br>0<br>0<br>0<br>0<br>0<br>0<br>0<br>0<br>0<br>0<br>0<br>0<br>0<br>0                 | - 0 ×<br>- ∩ ☆ 0 0                                              |

3、下载筑龙招标采购助手后,关闭 360、qq 管家、毒霸等杀毒软件,在筑龙 招标采购助手中安装驱动。

#### 二、进场交易登记

1、进入招标子系统,点击导航栏进场交易登记模块【项目信息】菜单,进入项目信息登记页面,点击【新增项目信息】按钮,进入项目信息登记页面,市 财政局项目需先在政府采购网备案,然后输入项目编号点击查询即可,如是非财 政局对接项目(非财政局对接项目、限额以下、单一来源项目)需手动编辑完成 后点【保存】按钮。

| 濮阳市政府系       | 采购交易系统                                  |                  |                                                                                                    |           |        |                 | XIP, EDCEMBRICIUM     | □□□□□□□□□□□□□□□□□□□□□□□□□□□□□□□□□□□□ | 15.28:15 🔅 📑 🌆 🛤          |
|--------------|-----------------------------------------|------------------|----------------------------------------------------------------------------------------------------|-----------|--------|-----------------|-----------------------|--------------------------------------|---------------------------|
| 前方 前的方面      | 一 一 一 一 一 一 一 一 一 一 一 一 一 一 一 一 一 一 一   | 定                |                                                                                                    |           |        |                 |                       |                                      | 1                         |
| 招 我的牙        | K.M - 我的采购                              | 项目信息 ×           |                                                                                                    |           |        |                 |                       |                                      | াহা                       |
| 进场交易登记       | ~ 项目信息                                  | □ 高级搜索           |                                                                                                    |           |        |                 |                       | 新增                                   | 项目信息 系統帮助                 |
| 項目信息         | 项目名称                                    | 90               | 取人:                                                                                                    | 项目编号      |        |                 |                       |                                      | 搜索 清空                     |
| 投标邀请         | 雨田線里                                    | 1                | 而日夕欲                                                                                                    |           | 采购工会   | 榕               | 祭记日期                  | 计本                                   | 编作                        |
| 20601-5.0m   | OVEL 481-5                              |                  | 201112201                                                                                                    |           | AND/LD | 194             | 322.067111903         | 124024                               | DRIP                      |
|              | 17 abote = 77 /dt                       |                  |                                                                                                    |           |        |                 |                       |                                      | + =                       |
| 濮阳中政府:       | 米购父易系统                                  |                  |                                                                                                    |           |        |                 | 欢迎, <b>互联互通测试机构</b> 8 | 塑 <b>滚时间: 2021-06-29</b> 1           | 134:53 💽 🖃 道出             |
| 首次 系教項目      | E 采购文件 采购异常                             | 定題 表現 支援 (1)     |                                                                                                    |           |        |                 |                       |                                      | A Salaha                  |
| 招 我的!        | 采购 - 我的采购                               | 项目信息 🗶           | 新增项目信息 ×                                                                                                    |           |        |                 |                       |                                      | 2                         |
| 进场交易登记       | ~ 项目信息                                  | L                |                                                                                                    |           |        |                 |                       | B                                    | 保存 系统帮助                   |
| 项目信息         | 1 #*                                    | co.              |                                                                                                    |           |        |                 |                       |                                      |                           |
| 采购项目信息 投标邀请  | - 1 move                                |                  |                                                                                                    |           |        |                 |                       |                                      | ~                         |
| 预约场地         | 项目名称:<br>>                              | (最多不超过80个汉字)     |                                                                                                    |           |        | 项目编号:(长度不能超过17) | 查询                    |                                      |                           |
| 采购公告         | 送场登记部                                   | 6门:              | 濱阳市公共资源交易中心                                                                                                    |           |        |                 |                       |                                      |                           |
| 资格预审         | > 采购人:                                  |                  | 选择                                                                                                    |           |        | 组织机构代码/统一社会信用代  | 焉: [                  |                                      |                           |
| 询问记录         | 采购人联系                                   | 《人:<br>- MCUAIO: |                                                                                                    |           |        | 采购人联系方式:        | 1010-1117-15          |                                      |                           |
| 信用联合奖惩       | · · · · · · · · · · · · · · · · · · ·   | 1848IA           | 请选择                                                                                                    |           |        | (1707年)開始日 1    | (BEPC21734) BX(H)     | •                                    |                           |
| 开标           | > 出资比例:                                 |                  | 政府 % 国有                                                                                                    | % 集体 % 私票 | % 外资%  | 其它 %            |                       |                                      |                           |
| 评标           | > 项目建立时                                 | 前间               |                                                                                                    |           |        |                 |                       |                                      | Hi,我是客服小龙人!<br>为问题读占我这句题。 |
|              |                                         |                  |                                                                                                    |           |        |                 |                       |                                      |                           |
| 101 - 160032 | 物 市日信息 >                                | 新增而日信息           | ×                                                                                                    |           |        |                 |                       |                                      | Q                         |
| ✓ 项目(        | 記                                       | WHE ALLING       |                                                                                                    |           |        |                 |                       | 日保市                                  | 系统帮助                      |
|              | an an ann an an an an an an an an an an |                  |                                                                                                    |           |        |                 |                       |                                      |                           |
| 1 *          | 青年11月月                                  |                  |                                                                                                    |           | _      |                 |                       |                                      | ~                         |
| 项目名          | 3称:(最多不超过80个汉                           | (李)              |                                                                                                    |           | 项目编号   | 号:(长度不能超过17)    | 查询                    |                                      |                           |
| 进场盟          | 2128673:                                | 濮阳市公共资源          | 胶易中心 🖌                                                                                                    |           |        |                 |                       |                                      |                           |
| > 采购人        | (:                                      | 洗择               |                                                                                                    |           | 组织机构   | 肉代码/统一社会信用代码:   |                       |                                      |                           |
| > 采购人        | (联系人:                                   |                  |                                                                                                    |           | 采购人司   | 联系方式:           |                       |                                      |                           |
| 项目行          | 7政主管地区:                                 |                  | ×                                                                                                    |           | 行业主律   | 唐部门: <b>第</b>   | 昭市財政局                 | ~                                    |                           |
| 一 资金来        | <b>东源</b> :                             | 请选择              | ~                                                                                                    |           |        |                 |                       |                                      |                           |
| 出资料          | 比例:                                     | 政府 %             | 国有 % 集体                                                                                                    | % 私营 % 外资 | % 其它   | .%              |                       |                                      |                           |
| 項目如          | 皇立时间:                                   |                  | COLOR OF COLOR OF COL |           |        |                 |                       |                                      |                           |

2、【项目信息】保存之后,点击导航栏进场交易登记模块【采购项目信息】

菜单,进入采购项目信息列表页面,点击页面右上的【新增采购项目】按钮。

| 招 我的采购 •    | 我的采购          | 彩购项目信息 🛛           |         |            |      | ्          |
|-------------|---------------|--------------------|---------|------------|------|------------|
| 进场交易登记 🗸 🗸  | 采购项目信息        | . □ 高级搜索           |         |            | 新增采购 | 项目 系统帮助    |
| 项目信息 采购项目信息 | 包件编号:         | 包件名称:              | 采购项目名称: |            |      | 搜索 清空      |
| 投标邀请        | 采购项目编号:       | 采购项目登记编号:          | 采购人:    |            |      |            |
|             | 登记编号          | 采购项目名称             | 采购类别    | 登记日期       | 审核结果 | 操作         |
| 采购公告        | 1 20170713003 | 20170713政府采购流程测试-许 | 货物      | 2017-07-13 | 已确认  | 重新采购       |
| <b>贝伯贝尔</b> | 2 20170712001 | 20170712西本国运送师网站 外 | (Kishim | 2017 07 12 |      | Tec: 72 Bh |

3、自动弹出选择项目的窗口,此处可选已在本平台登记的项目信息。

| 选择  | 页目    | 本人创建项            |                    |
|-----|-------|------------------|--------------------|
|     | 选择    | 项目编号             | 项目名称               |
| 1   | 选择    | 20201228         | 采购测试项目请勿响应20201228 |
| 2   | 选择    | 濮财市直招标采购-2020-91 | 濮阳测试-1             |
| 3   | 选择    | 20201219         | 测试项目勿响应20201219    |
| 4   | 选择    | 20201029         | 测试项目勿响应20201029    |
| 5   | 选择    | 20200903         | 测试项目请勿响应20200903   |
| 5 🗸 | R 4 🕨 | ▶ 1 2 跳转到1页 0    | 当前显示1-5条记录共7条记录    |

如采购项目有多个包件,可在此处添加多个包件。(采购项目保存后默认生 成一个名称与采购项目名称相同的包件,点击其后的【编辑】按钮进入包件详细 信息编辑窗口。点击包件部分的【增加包件】按钮,新增一个包件,注意包件名 称须与其他包件作区分。)

| 自己 采购项目 采购     | 之件 采购异常 变更溶音 交易网         |            |    |      | 1 - 19 A - 19 A |
|----------------|--------------------------|------------|----|------|-----------------|
| 招 我的采购 -       | 我的采购 采购公告提交 × 采购项目信息 ×   | 编辑采购项目信息 × |    |      | <u></u>         |
| 进场交易登记 🛛 🗸     | 采购项目信息                   |            |    | 生成公告 | 系統帮助            |
| 项目信息<br>采购项目信息 | 1 采购基本信息                 |            |    |      | ~               |
| 投标邀请           | 2 采购单位信息                 |            |    |      | $\otimes$       |
| 预约场地 >         | 3 包件信息                   |            |    |      | ~               |
| 采购公告           |                          |            |    |      |                 |
| 資格預車 >         | 序号 包件編号                  | 包件名称       | 操作 |      |                 |
| 采购文件 >         | 1 課財市直招标采购-2020-91001001 | 讓阳測试-1-    | 查看 |      |                 |
| 询问记录 >         |                          |            |    |      |                 |
| 信用联合奖杯 >       | 4 附件材料信息                 |            |    |      | $\geq$          |
| Transfer.      |                          |            |    |      |                 |

4)附件材料信息:上传采购项目备案需提供的附件材料。(如有多个文件上 传,请打压缩包上传。)

由于采购项目登记要求的内容较多,填写所需时间可能较长,过程中可随时 点击页面右上方的【保存】按钮,以免由于误操作或意外关闭造成数据丢失。

注:各环节业务办理过程中,信息提交或确认时均需要进行数字证书签名, 请确保在执行提交或确认操作时,机构数字证书插在电脑上。

#### 三、预约场地

点击【预约场地】模块,可在【场地预约】子菜单中预约场地,页面中有已

被占用的时间段和开标室的信息,鼠标移动到空闲会议室的空闲时间段起点,点击【预约】按钮,打开会议信息编辑页面,点击包件名称后的【添加】按钮,弹 出窗口选择包件,选择要安排的会议类型,设置会议结束时间(会议开始时间默 认为点击预约位置的时间起点,开始及结束时间须是整点或半点)等相关信息。 点击上一日、下一日或者直接搜索日期可查看其他日期的会议安排。

| 招 我的采购。  | 我的采购 采购2     | 公告提交 > | ( 采购项[ | ]信息 ※ | 场地预约  | ×     |       |       |       |       |       |       |       | . 1   |       |       | Q     |
|----------|--------------|--------|--------|-------|-------|-------|-------|-------|-------|-------|-------|-------|-------|-------|-------|-------|-------|
|          | 场地预约 🗆 📾     | 吸搜索    |        |       |       |       |       |       |       |       |       | 1     | -8    | 下一日   |       | 今天    | 系统帮助  |
| 预约场地 🗸 🗸 |              | -      |        |       |       |       |       |       |       |       |       |       |       |       |       |       |       |
| 场地预约     | Strategiel   |        |        |       |       |       |       |       |       |       |       |       |       |       |       |       | 技家    |
| 场地预约记录   | 星期三          |        |        |       |       |       |       |       |       |       |       |       |       |       |       |       |       |
|          | 2021-01-06   | 9:00   | 9:30   | 10:00 | 10:30 | 11:00 | 11:30 | 12:00 | 14:00 | 14:30 | 15:00 | 15:30 | 16:00 | 16:30 | 17:00 | 17:30 | 18:00 |
|          | 开标一案         |        |        |       |       |       |       |       |       |       |       |       |       |       |       |       | ^     |
|          | (6人)         |        |        |       |       |       |       |       |       |       |       |       |       |       |       |       |       |
|          | 综合开标室        |        |        |       |       |       |       |       |       |       |       |       |       |       |       |       |       |
|          | (70人)        |        |        |       |       |       |       |       |       |       |       |       |       |       |       |       |       |
| 开标 >     | 评标一室<br>(9人) |        |        |       |       |       |       |       |       |       | 评标    |       |       |       |       |       |       |

| <b>直</b> 点 米用均用 米用又                        | (F) 米約27系 以建造者 艾易州     |                  |                   | ······································ |
|--------------------------------------------|------------------------|------------------|-------------------|----------------------------------------|
| 招 我的采购。                                    | 我的采购 采购公告提交 × 采购项目信息   | 息 × 场地预约 × 添加场地引 | jīgh ×            | <u>्</u>                               |
| 进场交易登记                                     | 场地预约                   |                  |                   | 提交审核 退出 系统帮助                           |
| 預約场地 ~ · · · · · · · · · · · · · · · · · · | 1 基本信息                 |                  |                   |                                        |
| 场地预约记录<br>采购公告 >                           | 包件名称: 添加               | 序号 包件编号          | 包件名称              | 操作                                     |
| 資格預申 >                                     | 1.1 场地信息               |                  |                   |                                        |
| 采购文件 >                                     | 预约类型:                  | ×                | 参加人数(预估):         |                                        |
| 询问记录 >                                     | 场地名称                   |                  | 查看场地安排详情 场地可容纳人数: | 6                                      |
| 信用联合奖惩 >                                   | 开始时间:全天:□              | 2021-01-06 09:30 | 結束時间:             |                                        |
| 开标 >                                       | 温馨提示:开始时间应选择为投标文件截止时间! |                  |                   |                                        |
| 评标 >                                       |                        |                  |                   |                                        |
| 评审专家信息 >                                   | 备注:                    |                  |                   | Ŷ                                      |
| 成交结果 >                                     | MILLA                  |                  |                   | ~                                      |
| 流标、变更结果公告>                                 |                        |                  |                   |                                        |
| 项目跟踪 >                                     | 联系人:                   |                  | 联系电话              |                                        |
| Contraction of Contraction of Contraction  |                        |                  |                   |                                        |

填写完成后,点击【提交审核】按钮,使用数字证书签名认证提交成功。申 请信息提交后,采购人可在上表中查看审核状态,也可在【场地预约记录】菜单 页面查看审核状态或撤回修改(已提交,但尚未受理的预约记录可撤回修改)。

注:由交易中心相关科室通过交易中心系统页面安排场地,可不进行此操作。

#### 四、采购公告发布

进场交易登记和场地预约申请完成后,进入【采购公告】模块,在【采购公

告提交】子菜单中可添加采购公告,如下图,点击【新增采购公告】按钮,会弹 出选择项目的窗口,选择后系统自动按采购项目中填报的信息生成标准格式的采 购公告内容,如采购项目有多个包件,系统默认将所有包件同时添加到该公告中。 采购公告中公告发布开始时间、标书购买截止时间、递交投标文件截止时间、投 标保证金缴纳截止时间等信息,可由采购人填报,但以发布人员审核通过时确定 的时间为准。填写公告内容及上传附件完成后,点击【保存】。(注:财政局对接 项目招标公告需要在采购网发布公告,系统会自动同步采购网招标公告)

| 濮阳市政府采购交                                                                                                    | 易系统                                      |                      |      |           |                 | 欢迎,互联互通测试机构8                      |        | 102 🔅 🖻 退出   |
|----------------------------------------------------------------------------------------------------|------------------------------------------|----------------------|------|-----------|-----------------|-----------------------------------|--------|--------------|
| 前页 系の項目 系の     「     」     「     」     「     」     「     」     「     」     「     」     「     」     」     「     」     「     」     」     「     」     」     「     」     」     「     」     」     「     」     」     」     」     」     」     」     」     」     」     」     」     」     」     二     二 | 2 [] [] [] [] [] [] [] [] [] [] [] [] [] |                      |      |           |                 |                                   |        | 1            |
| 招 我的采购 -                                                                                                    | 我的采购 项目信息 🗙 🗿                            | 采购公告提交 ×             |      |           |                 |                                   |        | Q            |
| 进场交易登记 >                                                                                                    | 采购公告提交 🖃 高级搜索                            |                      |      |           |                 |                                   | 新增采购   | 公告 系统帮助      |
| 预约场地 > <<br>采购公告 > <                                                                                                    | · 包件编号: [ 包/                             | 半名称: 采购项             | 日编号: | 采购项目      | 名称:             | 公告名称                              |        | 投索 清空        |
| 采购公告提交                                                                                                    | 采购人: 公告                                  | 生质:                  |      | Ξ         | 8               |                                   |        |              |
| 已发布采购公告                                                                                                    | 采购项目编号                                   | 公告名称                 | 公告性质 | 采购人       | 采购类别            | 发布时间                              | 备案状态 操 | 作            |
|                                                                                                    | 1 20210422001                            | 20210422测试项目请勿响应公告   | 正常公告 | 互联互通测试机构8 | 货物              | 2021-04-22 16:33至2021-10-19 16:33 | 已发布    |              |
|                                                                                                    | 2 测试项目勿响应20210125001                     | 测试项目勿响应20210125公告    | 正常公告 | 互联互通测试机构8 | 货物              | 2021-01-25 15:14至2021-01-25 16:00 | 已发布    |              |
| 间的记录                                                                                                    | 3 20201228001                            | 采购测试项目请勿响应20201228公告 | 正常公告 | 互联互通测试机构8 | 货物              | 2020-12-28 18:22至2021-06-26 18:40 | 已发布    |              |
|                                                                                                    | 4 旗财市直招标采购-2020-91001                    | 濮阳测试-1-公开招标公告公告      | 正常公告 | 濮阳测试      | 货物              | 2020-12-26 14:00至2020-12-26 14:30 | 已发布    |              |
|                                                                                                    | 5 20201219001                            | 测试项目勿响应20201219公告    | 正常公告 | 互联互通测试机构8 | 货物              | 2020-12-19 10:20至2020-12-19 12:00 | 已发布    |              |
|                                                                                                    | 6 20200902001                            | 测试项目请勿响应20200903公告   | 正常公告 | 测试孙永茂     | 货物              | 2020-09-26 01:17至2021-03-25 01:17 | 已发布    |              |
|                                                                                                    | 7 20200903001                            | 测试项目请勿响应20200903公告   | 正常公告 | 测试孙水茂     | 货物              | 2020-09-03 11:37至2021-03-02 11:37 | 已发布    |              |
|                                                                                                    | 8 20200704009001                         | 政府理動權的測計測計測計畫初始於     | 正堂公告 | 和423%形式18 | 597 <b>9</b> 28 | 2020.07.04 23:44至2020.12.31 23:44 | 已发布    | Hi, 我是客服小龙人! |

| 濮阳市政府采购 | 购交易系统                                   |                          |                                      | 欢迎,互联互通测试机构8 登录8       | 前间:2021-07-21 10:35:02 🔅 📃 退出 |
|---------|-----------------------------------------|--------------------------|--------------------------------------|------------------------|-------------------------------|
| ▲页 采购项目 | (1) (1) (1) (1) (1) (1) (1) (1) (1) (1) |                          |                                      |                        | 10                            |
| 招 我的采服  | · 我的采购 项目信息 · 采购公告                      | 提交 × 新增采购公告 ×            |                                      |                        | Q                             |
|         | 采购公告提交                                  |                          |                                      |                        | 🖹 保存 系统帮助                     |
| 预约场地    | × •                                     |                          |                                      |                        |                               |
| 采购公告    | ×                                       |                          | 公告                                   |                        |                               |
| 采购公告提交  |                                         |                          |                                      |                        |                               |
| 已发布采购公告 |                                         | 选择工程                     | 采购项目编号 ▼                             | Q X                    |                               |
|         | × .                                     | 选择                       | 采购项目名称                               | 采购项目编号                 |                               |
|         | >                                       | 1 选择                     | 20210422测试项目请勿响应                     | 20210422001            |                               |
|         | × .                                     | 2 选择                     | > >>>>>>>>>>>>>>>>>>>>>>>>>>>>>>>>>> | 测试项目勿响应20210125001     |                               |
|         | × .                                     | 3 选择                     | 采购测试项目请勿响应20201228                   | 20201228001            |                               |
|         | >                                       | 4 选择                     | 旗阳测试-1                               | 鍵財市直招标采购-2020-91001    |                               |
|         | >                                       | 5 洗择                     | 潮试项目勿喻应20201219                      | 20201219001            |                               |
|         | × .                                     | 5 V H 4 P H 1 2 J        | 8時到1 页 0                             | 当前显示 1 - 5 先纪录 共 9 先纪录 |                               |
|         | 2                                       |                          |                                      |                        | x                             |
|         |                                         | 包件                       |                                      |                        | Hi, 我是客服小龙人!<br>有问题请点我咨询哦~    |
|         | <u>&gt;</u>                             | ments of an and an anti- |                                      |                        | STOR .                        |
|         | <u>&gt;</u>                             | 米购公告基本信息                 |                                      |                        | (õõ)                          |
|         |                                         | <b>交易</b> 則点:            |                                      |                        | 7 PD                          |

| 招 我的采   | 购 - | 我的采购 项目信息 × 采购公告提 | 交 × 新增采购公告 × |                  |                           |
|---------|-----|-------------------|--------------|------------------|---------------------------|
|         | ×   | 采购公告提交            |              |                  | 💾 保存 系統語                  |
| 预约场地    | >   |                   | 3Z 95865D    |                  |                           |
| 采购公告    | ~   |                   | JCKS MUC     |                  |                           |
| 采购公告提交  |     |                   | 项目名称:        | 20210422测试项目请勿响应 |                           |
| 已发布采购公告 |     |                   | 项目编号:        | 20210422         |                           |
|         |     |                   | 米购项目名称: 选择   | 20210422测试项目请勿峭应 |                           |
|         |     |                   | 米购项目期号:      | 20210422001      |                           |
|         |     |                   | ******       | 0.770            |                           |
|         |     |                   | 米购方式:        | 公开招标             |                           |
|         |     |                   | 资格审查方式:      | 習俗后审             |                           |
|         |     |                   | 包件 选择        |                  |                           |
|         |     |                   | 句件           |                  |                           |
|         |     |                   |              |                  |                           |
|         |     |                   | 序令 包件编号      | 包件百称             |                           |
|         |     |                   | 采购公告基本信息     |                  | Hi, 我是客服小龙人<br>有问题请示我咨询哦- |
|         |     |                   | 交易地点:        |                  | -                         |
|         |     |                   | 公告标题:        | 20210422期试项目请勿响应 | 00                        |
|         |     |                   | 公告性质:        | 正常公告 😕           |                           |

# 五、采购文件发布

#### 1、编辑采购文件

进入门户网站,点击菜单栏【下载专区】中的"筑龙编制管理工具",安装后 在招标采购助手中下载相对应的政府采购文件编制系统。使用采购文件编制系统 编制采购文件时,打开编制工具后点击【帮助】-【帮助】可查看详细操作手册。

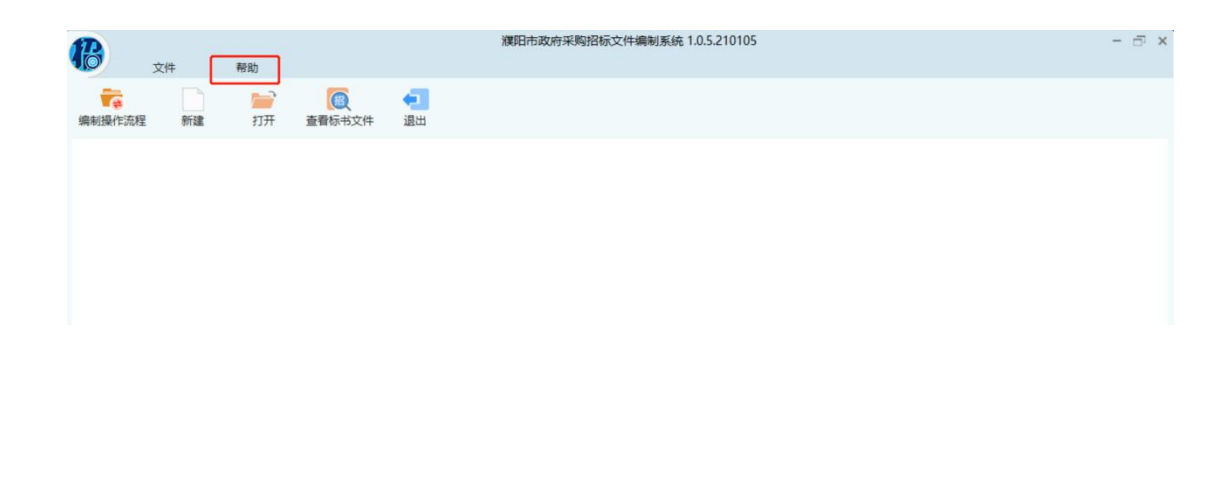

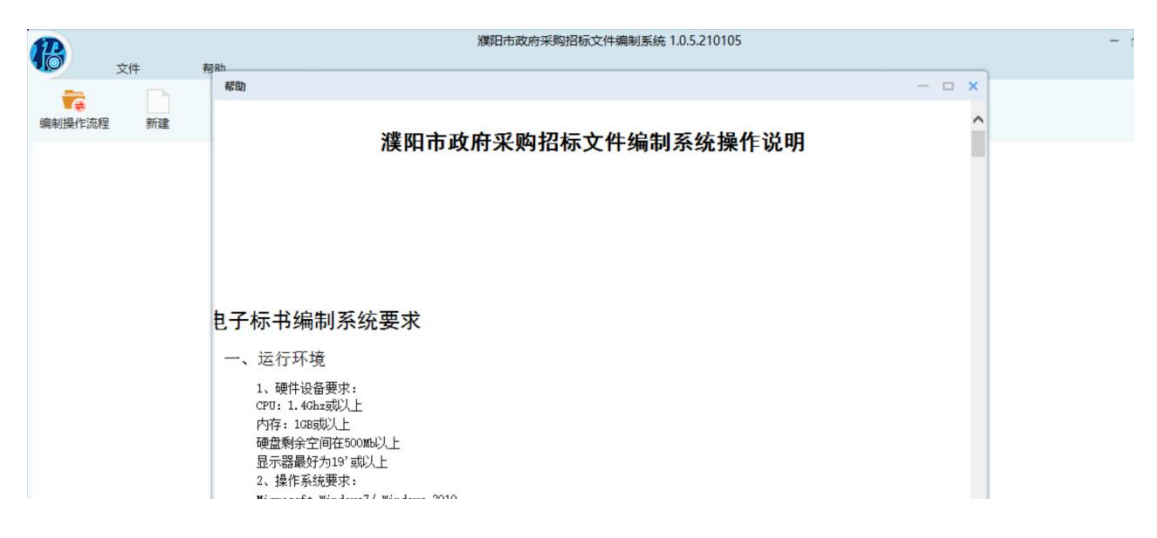

#### 2、提交采购文件

点击导航栏采购文件模块【采购文件提交】菜单,进入采购文件列表页面, 点击【添加】选择公告及包件,上传采购文件及相关附件,确定截标时间,录入 联系人及联系电话,完成后点击下方【保存】、【提交】。

注:采购项目信息审核通过之后,才可以【提交】采购文件。

| 初            | ±€¢5.52.85 -     | 我的平衡 平衡小告得亦 ¥         | 采购项目信意 × 采购文件提示 ×  |                                          |      |                  |      | व   |
|--------------|------------------|-----------------------|--------------------|------------------------------------------|------|------------------|------|-----|
| 进场           | 交易登记 >           | 采购文件提交 回 高级搜索         | ANACHINE A         |                                          |      |                  |      | 日添加 |
| 969<br>998   | 場地 > -<br>公告 > - | 包件编号: 包括              | H名称 审核状态 全首        | 5 V                                      |      |                  |      | 搜索  |
| 资格           | gii >            | 采购项目编号                | 采购项目名称             | 包件名称                                     | 采购类别 | 备案时间             | 备案状态 | 操作  |
| 采购           | 文件               | 1 20201228001         | 采购测试项目请勿响应20201228 | 采购测试项目请勿响应20201228-                      | 货物   | 2020-12-28 18:24 | 已发布  |     |
| 采购           | 文件提交             | 2 課財市直招标采购-2020-91001 | 濮阳腾试-1-公开招标公告      | 耀阳测试-1-                                  | 货物   | 2020-12-26 14:03 | 已发布  |     |
| <b>直看</b>    | 采购资料             | 3 20201219001         | 测试项目勿响应20201219    | 测动项目勿响应20201219-                         | 货物   | 2020-12-19 10:26 | 已发布  |     |
| 询问           |                  | 4 20200902001         | 测试项目请勿响应20200903   | 测试项目请勿响应20200902-                        | 齿物   | 2020-09-26 01:19 | 已发布  |     |
| 信用           | 联合奖团             | 5 20200903001         | 测试项目请勿响应20200903   | 機試项目请勿响应20200903-1<br>测试项目请勿响应20200903-2 | 齿物   | 2020-09-03 11:39 | 已发布  |     |
| 采购文          | 件 乐韵异常 变更        | 更澄清 交易网               |                    |                                          |      |                  |      |     |
| 160 <b>-</b> | 我的采购             | 采购公告提交 × 采购项目信息       | × 采购文件提交 × 提交采取    | b文件 ×                                    |      |                  |      | Q   |
| >            | 1选择公告包修 采购公告:    | 4                     |                    |                                          |      |                  |      | 抗泽  |
| ×            | 包件:              |                       | 过择                 |                                          |      |                  |      |     |
|              | 2 上传采购文件         | 4                     |                    |                                          |      |                  |      |     |
|              | 上传               |                       |                    |                                          |      |                  |      |     |
| >            | 3 上传采购文件         | 牛附件                   |                    |                                          |      |                  |      |     |
| >            | 上传               |                       |                    |                                          |      |                  |      |     |
| <u>&gt;</u>  | 文件名称             |                       | 上传时间               |                                          |      | 操作               |      |     |
| 2            | 4 时间信息           |                       |                    |                                          |      |                  |      |     |
| →<br>計>      | 5 对外发布信息         | 8                     |                    |                                          |      |                  |      |     |
| >            | 6联系方式            |                       |                    |                                          |      |                  |      |     |

#### 六、变更澄清发布

点击导航栏采购文件模块【变更澄清申请】菜单,进入采购文件变更澄清列 表页面,点击页面右上方【添加】按钮。

| ▲ 「」<br>●页 采购项目 采购文件                        | 新助局常 交更着素 交配间         |                  |                  |                  |                  |      | 1               |
|---------------------------------------------|-----------------------|------------------|------------------|------------------|------------------|------|-----------------|
| 招 我的采购 - 1                                  | 我的采购 项目信息 × 交更到       | 登清提交 ×           |                  |                  |                  |      | থ               |
| 进场交易登记 > 3                                  | 变更澄清提交 □ 高级搜索         |                  |                  |                  |                  |      | 日 添加            |
| 预约场地         >           采购公告         >     | 1件编号: 包件名利            | x 采购项目:          | 交更标题             |                  | 審核状态: 全部 ✓       |      | 技安              |
| 资格预审 >                                      | 采购项目编号                | 采购项目名称           | 变更标题             | 提交时间             | 备案时间             | 备案状态 | 操作              |
| 采购文件 🗸 1                                    | 1 旗財市直招标采购-2020-91001 | 旗阳测试-1-公开招标公告    | 濮阳测试-1-更正公告      | 2020-12-26 14:12 | 2020-12-26 14:06 | 已确认  |                 |
| 采购文件提交 2                                    | 2 20200902001         | 數试项目请勿响应20200903 | 赛试项目请勿响应20200903 | 2020-09-26 01:19 |                  | 已提交  |                 |
| 变更澄清提交         1           查看采购资料         1 | 10 🗸 🖌 🕨 対 1 跳转到 1 页  | 0                |                  |                  |                  |      | 当赦显示1-2条记录共2条记录 |
| विविदिन्न >                                 |                       |                  |                  |                  |                  |      |                 |
| 信用联合奖惩 >                                    |                       |                  |                  |                  |                  |      |                 |

打开编辑变更澄清内容页面,在自动弹出的选择招标公告窗口中选择需发布 变更澄清文件的公告和包件,选择变更澄清类型

□采购文件变更 
□采购文件变更 
□采购文件变更 
□采购文件变更 文件说明文件、修改递交投标文件截止时间、保证金截止时间
及标书购买截止时间等信息(以发布人员审核通过时确定的时间为准),上传新的采购文件及变更澄清补遗文件。编辑完成后点击【保存】或直接点击【提交审核】按钮提交备案。(注:财政局对接项目澄清补遗公告需在政府采购网发布,
采购文件变更、暂停公告、终止公告需通过濮阳市公共资源交易中心网站进行发布)

|                                         | 件 采购异常 实置语典 交易网              |      |                       |        |                  |                 | A                              |
|-----------------------------------------|------------------------------|------|-----------------------|--------|------------------|-----------------|--------------------------------|
| 招 我的采购。                                 | 我的采购 项目信息 × 变更澄清提3           | 2 *  | 提交变更澄清文件 ×            |        |                  |                 | <u>्</u>                       |
| 进场交易登记 >                                | 提交变更澄清文件                     |      |                       |        |                  |                 |                                |
| 預約场地         >           采购公告         > | 提交变更澄清补遗文件                   |      |                       |        |                  |                 | *                              |
| 资格预审 >                                  | 1 选择采购公告                     | _    |                       |        |                  |                 |                                |
| 采购文件 🗸                                  | 采购公告:                        | 选择采购 | 陶公告                   | 公告名称 🔽 |                  | <u> </u>        | 決経                             |
| 采购文件提交                                  | 安原标题:                        |      | 选择 公告名称               | 公告性质   | 发布时间             | 公告状态            |                                |
| 变更澄清提交                                  | 中国政策思想                       | 1    | 选择 20210422期试项目请勿响应   | 正常公告   | 2021-04-22 16:33 | 已发布             |                                |
| <u>車</u> 欄米购資料                          |                              | 2    | 选择 测试项目勿响应20210125    | 正常公告   | 2021-01-25 15:14 | 已发布             |                                |
|                                         | <ol> <li>二本市地本40年</li> </ol> | 3    | 选择 采购测试项目请勿响应20201228 | 正常公告   | 2020-12-28 18:22 | 已发布             |                                |
|                                         |                              | 4    | 选择 渡阳测试-1-公开招标公告      | 正常公告   | 2020-12-26 14:00 | 已发布             |                                |
|                                         | 15年84年                       | 5    | 选择 测试项目勿响应20201219    | 正带公告   | 2020-12-19 10:20 | 已发布             |                                |
|                                         |                              | 5 -  | < 4 ▶ H 1 2 現時到1 页 0  |        | 当前显示             | 1-5 亲记录 共 8 亲记录 |                                |
|                                         | 7-11- A-A-B/U/2 == = =       |      |                       |        |                  |                 | ×<br>Hi,我是客服小龙人!<br>有问题请点我咨询哦- |
| 流标、变更结果公告〉                              |                              |      |                       |        |                  |                 | 812                            |

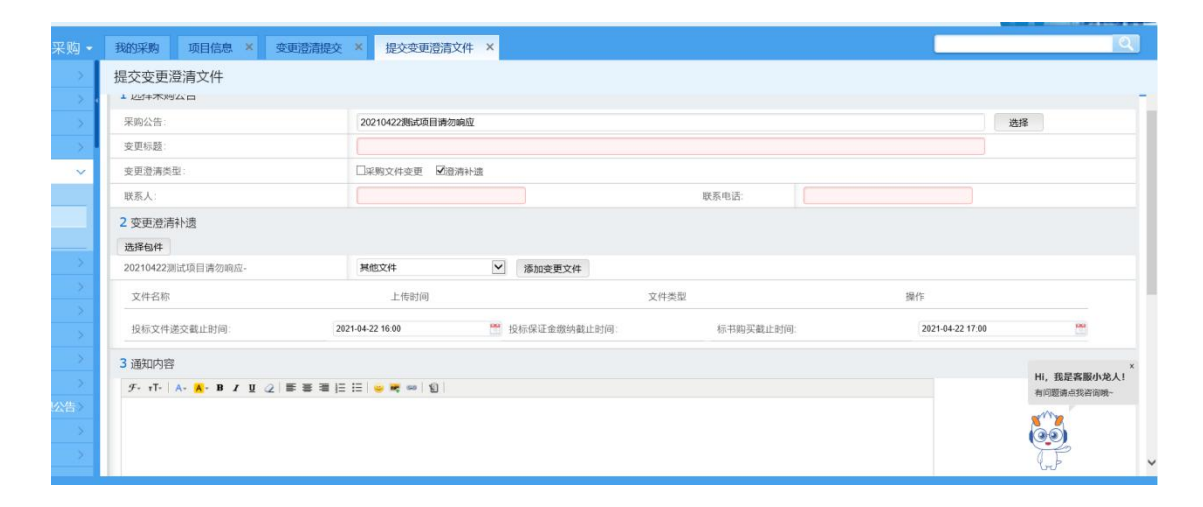

# 七、开标

点击导航栏开标模块【开标会】菜单,进入开标会议列表页面,显示日期为 当天及之前的开标会,点击操作列【进入】按钮,进入开标室页面,交易中心开 标系统中的数据将在开标结束后更新到该页面。

| 濮阳市政府采购交                    | 易系统               |                    |       |              |          | 欢迎, <b>别试企业</b> 113 | 登录时间: 2021-07-26 16 37 00 | O 🗄 28 88 |
|-----------------------------|-------------------|--------------------|-------|--------------|----------|---------------------|---------------------------|-----------|
|                             | (件 采购存案 交更重要 交易   |                    |       |              |          |                     | 1                         |           |
| <b>招</b> 我的采购·              | 我的采购开标会           | ĸ                  |       |              |          |                     |                           | Q         |
| 进场交易登记 >                    | 开标会 🖃 高级搜索        |                    |       |              |          |                     |                           | 系統帮助      |
| 预约场地     >       采购公告     > | 包件编号:             | 包件名称               | 开标时间: | *** <b> </b> | 🎬 评核方式   | -请选择                | (                         | 清空 搜索     |
| 資格版車 >                      | 包件编号              | 包件名称               |       | 采购类别         | 进入开标家数   | 开标时间                | 评标方式                      | 操作        |
| 采购文件                        | 1 测试项目勿响应2021053  | 测试项目勿响应20210531-1- |       | 货物           | 1        | 2021/06/01 10:10    | 电子评标                      | 进入        |
| 间间记录                        | 2 20201225001001  | 测试项目请勿响应20201225-  |       | 货物           | 1        | 2021/03/08 09:00    | 电子评标                      | 进入        |
| 信用联合奖惩 >                    | 3 20201225001001  | 测试项目请勿响应20201225-  |       | 货物           | 1        | 2020/12/25 11:00    | 电子评标                      | 进入        |
| 开标 ~                        | 4 課財市直招标采购-2020   | 互联互通测试1224-2-      |       | 货物           | 1        | 2020/12/24 09:00    | 电子评标                      | 进入        |
| 开标会                         | 5 線財市直招标采购-2020-  | 互联互通测试1223-2-      |       | 货物           | 1        | 2020/12/23 11:00    | 电子评标                      | 进入        |
| 7月95月70日第                   | 6 20201222001001  | 测试项目勿应应20201222。   |       | 16:10        | 0        | 2020/12/22 09:30    | 由子评档                      | i# λ      |
| (179) (179)                 | 7 202012221001001 | 憲法項目勿応应202012221。  |       | 資源           | 1        | 2020/12/22 09:00    | 由子课稿                      | ill A     |
| 成功结果                        | 8 提升市市现际采用.2020.  | 創建百融互通1210三。       |       | 15 m         | 1        | 2020/12/15 09:00    | 电子连接                      | 111 X     |
| 流标、变更结果公告>                  | 9 202011271001001 |                    |       | 529m         | 1        | 2020/11/27 09:00    |                           | 100 X     |
| (518) (518)                 |                   |                    |       |              | 5.<br>12 |                     |                           |           |

点击【启动开标系统】即可进入开标系统界面进行开标操作,开标结束后可

| 濮阳市政府采购交易                                                       | 易系统                                           |          |           |         |        |              | 欢迎, 测试企 | <b>⊈113 ⊞</b> ≣91 | 间: 2021-07-26 16:37:00 | <b>0</b> ⊡ 28 |
|-----------------------------------------------------------------|-----------------------------------------------|----------|-----------|---------|--------|--------------|---------|-------------------|------------------------|---------------|
|                                                                 | ()<br>(注: ::::::::::::::::::::::::::::::::::: |          |           |         |        |              |         |                   |                        | . anita       |
| 招 我的采购 -                                                        | 我的采购 开标会 × 开标                                 | j室 ×     |           |         |        |              |         |                   |                        | Q             |
| 进场交易登记 >                                                        | 开标室                                           |          |           |         |        | 启动开标系统       | 周新      | 查看签到i             | 2录 系统帮助                | 💽 返回          |
| 預約场地     >       采购公告     >                                     | 1 基本信息                                        |          |           |         |        |              |         |                   |                        | ~             |
| 資格预定     >       采购文件     >       询问记录     >       信用联合奖感     > | 及計通知:                                         |          |           |         |        |              |         |                   | ĵ                      |               |
| 开标 ~<br>开标会                                                     | 包件编号:                                         | 2020112  | 51001001  |         | 包件     | <b>牛名称</b> : |         | 测试项目勿哺            | 1应202011251-           |               |
| 开标情况记录                                                          | 采购人:                                          | 筑龙测试     | 公司515     |         | 递交     | 2投标文件截止时间:   |         | 2020-11-25 1      | 1:40                   |               |
| 评标                                                              | 开标时间:                                         | 2020-11- | -25 09:00 |         | 当市     | 前时间:         |         | 2021-07-26 1      | 6.57.11                |               |
| 评审专家信息 >                                                        | 开标状态:                                         | 开标结束     |           |         |        |              |         |                   |                        |               |
| 成交结果 ><br>流标、変更结果公告 >                                           | 组织机构代码                                        | 投标单位     | 技术标       | 技术标解密时间 | 资格审查文件 | 资格审查文件解密时间   | 总报价 (元) | 下浮率 (%)           | 投标担保形式 是               | 5撤回 放         |
| 项目 <b>職院 &gt;</b><br>采购信息查询 >                                   | 1 111111111111111111                          | 测试企业113  | く         |         | 未开启    |              | 100000  |                   | *                      |               |

查看开标一览表信息。

点击【查看签到记录】按钮,可查看通过网上签到的投标人信息。(适用于

远程解密操作)

| 授精 | 际人签到记录              | #                | 地名称 🕑 |        | <u> </u>      |
|----|---------------------|------------------|-------|--------|---------------|
|    | 单位名称                | 签到时间             | 投标员   | 联系电话   | 签到方式          |
| 1  | 测试投标人7              | 2015-09-06 14:03 | 除敏章   |        | 网上签到          |
| 5  | ✓ H 4 ▶ H 1 部時到1页 0 |                  |       | 当前显示 1 | -1 魚记录 共1 魚记录 |

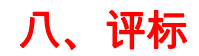

评标资料下载:

评标结果公示后,点击【评标资料下载】菜单,进入评标资料下载标段列表 页面,点击操作列【下载】按钮,可进入详细文件下载页面,此处可下载全部投 标人已解密的投标文件。

| 濮阳市政府采购交                                      | 易系统                                                       | 双语, 3988.434-42413 登记时间: 2021-07-26 16 37:00 🔅 📑 進出 |
|-----------------------------------------------|-----------------------------------------------------------|-----------------------------------------------------|
| 日本 (1) (1) (1) (1) (1) (1) (1) (1) (1) (1)    | <ul> <li>         ・・・・・・・・・・・・・・・・・・・・・・・・・・・・・</li></ul> | A Contactor                                         |
| 招 我的采购。                                       | 我的采购 开标会 × 评标资料下载 ×                                       | Q.                                                  |
| 进场交易登记 >                                      | 评标资料下载列表 □ 商级搜索                                           | 投标资料下载                                              |
| 預約场地         >           采购公告         >       | 他件编号: 包件名称:                                               | 東京 海空                                               |
| 資格版車 >                                        | 包件编号 包件名称                                                 | 采购类别 开标结束时间 操作                                      |
| 采购文件                                          | 1 测试项目勿喻应20210531-100测试项目勿响应20210531-1-                   | 黄物 2021-06-01 11:22 下载                              |
| 询问记录 >                                        | 2 20201225001001 测试项目请勿响应20201225-                        | 货物 2020-12-25 14:07 下载                              |
| 信用联合奖惩 >                                      | 3 202012221001001 期试项目勿响应202012221-                       | 黄物 2020-12-22 18:18 下载                              |
| 开标 )<br>2004年                                 | 4 濮财市直招标采购-2020-4001 测试互联互通1210三-                         | 货物 2020-12-15 16:30 下部                              |
| い いちょう いっぽう いっぽう いっぽう いっぽう いっぽう いっぽう いっぽう いっぽ | 5 202011271001001 测试项目勿响应202011271-                       | 货物 2020-11-27 11:26 下颌                              |
| 评标资料下载                                        | 6 20201120001001 测试项目勿响应20201120-                         | 货物 2020-11-20 10:44 下载                              |
| 评事与家信念 >                                      | 7 20201029001001 测试项目勿响应20201029-                         | 货物 2020-10-29 15:12 下载                              |
| 成交结果 >                                        | 10 🖌 🖌 4 1 期時到1页 0                                        | 当前显示 1-7 亲迟录 共 7 条记录                                |
| WHE AND ADDRESS OF                            |                                                           |                                                     |

#### 评标资料下载详细页:

| 濮阳市政府采购交                                                       | 易系统                                      |            |                        |           | Rie. Mitte | <b>▶113 登录时间: 2021-07-26 16:37:00</b> | O 🖸 🤬 🖬         |
|----------------------------------------------------------------|------------------------------------------|------------|------------------------|-----------|------------|---------------------------------------|-----------------|
| <ul> <li></li></ul>                                            | ) [] [] [] [] [] [] [] [] [] [] [] [] [] | 2          |                        |           |            | - di                                  | . anith         |
| 招 我的采购。                                                        | 我的采购开标会》                                 | · 评标资料下载 × | 评标资料下载 ×               |           |            |                                       | Q.              |
| 进场交易管记 >                                                       | 评标资料下载                                   |            |                        |           |            |                                       |                 |
| <ul><li>一種的场地</li><li>&gt;</li><li>系物公告</li><li>&gt;</li></ul> | 1 基本信息                                   |            |                        |           |            |                                       | *               |
| 资格预审 >                                                         | 包件編号:                                    | 26         | 減项目勿峭应20210531-1001001 | 包件名称:     |            | 测试项目勿响应20210531-1-                    |                 |
| 采购文件 >                                                         | 采购类别:                                    | 街          | No.                    | 开标完成时间    | ]:         | 2021-06-01 11:22:12                   |                 |
| 间间记录 >                                                         | 投标人列表                                    |            |                        |           |            |                                       |                 |
| 信用联合奖惩 >                                                       | 组织机构代码                                   | 单位名称       | 资格审查                   | 文件 分顶报价明  | 细麦 技术标文件   | 技术标文件(PI                              | DF版)            |
| 开标 >                                                           | 1 11111111111111111                      | 和成金业113    | 2010/11/2              | 90404/113 |            | 下数技术标文体内                              | PDEND           |
| 评标 🗸 🗸                                                         | 10                                       |            | N T BLAFRI T           | 7 0       |            | 当前显示 1                                | - 1 옥년종 # 1 옥년종 |
| 评标会                                                            |                                          |            | n line novem           |           |            |                                       |                 |
| 评标资料下载                                                         |                                          |            |                        |           |            |                                       |                 |
| 评审专家信息 >                                                       |                                          |            |                        |           |            |                                       |                 |

#### 九、结果公示发布

点击导航栏成交结果模块【结果公告】菜单,进入查看成交结果包件列表页, 点击需要发布的成交结果公告后面的【编辑】按钮对公告进行编辑,编辑完成后 点击【保存】或【提交】按钮。(注:财政局对接项目结果公告需在政府采购网 发布)

|                   | 购文件 采购异常 交應還書 交易    |                                                       |                               |                   | ALL Julia 14)  |  |  |  |
|-------------------|---------------------|-------------------------------------------------------|-------------------------------|-------------------|----------------|--|--|--|
| 16 我的采购·          | 我的采购项目信息。           | ★ ● ● ● ● ● ● ● ● ● ● ● ● ● ● ● ● ● ● ●               |                               |                   | 7540#0.0h      |  |  |  |
|                   | 甲调成文结果公告 日          | 南坡雅家                                                  |                               |                   | UNINJUSE       |  |  |  |
|                   | 包件编号                | 包件名称                                                  |                               |                   | 授承 清空          |  |  |  |
|                   | 包件编号                | 包件名称                                                  | 提交时间                          | 审核状态              | 操作             |  |  |  |
|                   | 1 20210422001001    | 20210422期试项目请勿响应-                                     |                               | 未提交               | 编辑             |  |  |  |
|                   | 2 测试项目勿响应202101250  | 01001 测试项目勿响应20210125-                                |                               | 未提交               | 編輯             |  |  |  |
|                   | 3 20201228001001    | 采购测试项目请勿响应20201228-                                   | 2020-12-28 18:58              | 受理通过              | 交更             |  |  |  |
|                   | 4 渡財市直招标采购-2020-91  | 001001 渡阳测试-1-                                        |                               | 未提交               | 编辑             |  |  |  |
| 市专家信息 >           | 5 20201219001001    | 测试项目勿响应20201219-                                      | 憲試項目勿崩 <u>应</u> 20201219- 未提交 |                   |                |  |  |  |
| だ結果 ~             | 6 20200902001001    | 测试项目间勿调应20200902-                                     |                               | 未提交               | 明期             |  |  |  |
| 5结果公告<br>15成交结里公告 | 8 20200903001001    | 潮武項目前勿利型20200903-1<br>第6計百日時勿給約20200903-2             |                               | 未提公               |                |  |  |  |
| 标人保证金退还           | 9 20200704009001002 | (約34,4)目前の期間20200903-2                                |                               |                   |                |  |  |  |
|                   | 22373×470           |                                                       |                               |                   |                |  |  |  |
| 8 6               |                     |                                                       |                               |                   | 1 1            |  |  |  |
| 采购项目 采购2          | (件 采购异常 变更浸渍 交易网    |                                                       |                               |                   | . 1918 14      |  |  |  |
|                   | 我的采购 项目信息 ×         | 变更澄清提交 * 成交结果公告 * 编辑成:                                | 这结果公告 ×                       |                   | ्र             |  |  |  |
| - Siĝe            | 成交结果公告              |                                                       |                               | 💾 保存              | 保存并提交审核 系统帮助   |  |  |  |
| site > ·          | (i) #+/=0           |                                                       |                               |                   |                |  |  |  |
| 告シー               | ① 茎平阳感              |                                                       |                               |                   | ~              |  |  |  |
|                   | 采购项目编号:             | 20210422001                                           | 采购项目名称:                       | 20210422测试项目请勿响应  |                |  |  |  |
|                   | 包件编号:               | 20210422001001                                        | 包件名称:                         | 20210422测试项目请勿响应- |                |  |  |  |
|                   | 采购单位名称:             | 互联互通测试机构8                                             | 是否发布:                         | 是 💆               |                |  |  |  |
|                   | 公告标题:               | 20210422期试项目请勿响应-中标结果公告                               |                               |                   |                |  |  |  |
|                   | (山村):               | 1 1 1 1 1 1 1 1 1 1 1 1 1 1 1 1 1 1 1                 | 由标人组织机构研研。                    |                   |                |  |  |  |
| 家信息 🔷 👌           | 中标金额:               | 4554                                                  | 价格单位                          | 元 🗸               |                |  |  |  |
| 果 ~               | 项目经理身份证件类型:         | 身份证                                                   | 项目经理身份证件号码:                   |                   |                |  |  |  |
| 果公告               | 备注:                 |                                                       |                               |                   |                |  |  |  |
| 又結果公告<br>人保证金追还   |                     | [A] <i>F</i> • τT · ∰ (B)   A • A • B / U · 2   ■ ■ ■ | E E 🔤 🖷 🕶 🕲 🛛                 |                   | Hi, 我是客服小龙人! × |  |  |  |
| 这交通知书             |                     |                                                       |                               |                   | 有问题请应我咨询哦~     |  |  |  |
| 交通知书              |                     |                                                       |                               |                   |                |  |  |  |
|                   |                     |                                                       |                               |                   | 22             |  |  |  |

#### 流标、变更结果公告

点击"流标、变更结果公告",到"流标、变更结果公告"界面,点击右上角 📴 添加 按钮,选择要发布公告的包件,即可添加公告,此菜单可以发流标(废标)公告 和变更公告,主要是将"公告名称"改一下,进行提交,提交成功后,由中心受理 进行发布;

| 濮阳市政府采购交                                                                                                    | 易系统                                     |                    |               |        | <b>欢迎,互联互通测试机构8</b> | 登录时间: 2021-07-21 | 10 35 02 🔅        | ■ 退出            |
|----------------------------------------------------------------------------------------------------|-----------------------------------------|--------------------|---------------|--------|---------------------|------------------|-------------------|-----------------|
|                                                                                                    | 1 · · · · · · · · · · · · · · · · · · · |                    |               |        |                     |                  |                   | aldto.          |
| <b>招</b> 我的采购·                                                                                                    | 我的采购流标、变更结果                             | x告 ×               |               |        |                     |                  |                   | <u>[</u> ]      |
| 进场交易登记 >                                                                                                    | 流标、变更结果公告 🖂                             | 高级搜索               |               |        |                     |                  | 添加                | 系統帮助            |
| Representation >                                                                                                    | 包件编号:                                   | 包件名称               |               |        |                     |                  | 88                | 100             |
| 采购公告<br>>                                                                                                    |                                         |                    |               |        |                     |                  |                   |                 |
| 采购文件 >                                                                                                    | 包件编号                                    |                    | 包件名称          |        |                     | 审批状态             | 操作                |                 |
| 询问记录                                                                                                    | 10 🖌 🖌 🕨 🕅 胡驼羽 1                        | <u>a</u> 0         |               |        |                     |                  | 当初显示 0 - 0 条记录    | <b>夏共0条记录</b>   |
| 信用联合奖惩 >                                                                                                    |                                         |                    |               |        |                     |                  |                   |                 |
| 开板 >                                                                                                    |                                         |                    |               |        |                     |                  |                   |                 |
| 评标 >                                                                                                    |                                         |                    |               |        |                     |                  |                   |                 |
| 评审专家信息 >                                                                                                    |                                         |                    |               |        |                     |                  |                   |                 |
| 成交结果                                                                                                    |                                         |                    |               |        |                     |                  |                   |                 |
| 流标、变更结果公告~<br>                                                                                                    |                                         |                    |               |        |                     |                  |                   |                 |
| POLISION /                                                                                                    |                                         |                    |               |        |                     |                  | HI, 我是客           | 服小龙人! ×         |
| 前 新加速                                                                                                    | 2                                       |                    |               |        |                     |                  | 111-              | anta la         |
| <b>招</b> 我的采购·                                                                                                    | 我的采购 流标、变更结果                            | 公告 × 新增流标结果公司      | π ×           |        |                     |                  |                   | ি               |
| 进场交易質记 >                                                                                                    | 流标、变更结果公告                               |                    |               |        |                     | B                | 保存                | 提交              |
| 预约场地 > -                                                                                                    | La montre de                            |                    |               |        |                     |                  |                   |                 |
| 采购公告                                                                                                    | 包件编号 选择                                 | 20210422001001     |               | 包件名称   | 20210422费试项目请勿响应-   |                  |                   |                 |
| 资格预审 >                                                                                                    | 采购项目编号                                  | 20210422001        |               | 采购项目名称 | 20210422测试项目请勿响应    |                  |                   |                 |
| 采购文件 >                                                                                                    | 2000                                    | 🗟 F- 1T- 💥 🏹 A- 🗛- | B/U2 ■■■⊟⊟ ●■ | (   12 |                     |                  |                   |                 |
| 间间记录                                                                                                    |                                         |                    |               |        |                     |                  |                   |                 |
| 信用联合奖集                                                                                                    |                                         |                    |               |        |                     |                  |                   |                 |
| 71105                                                                                                    |                                         |                    |               |        |                     |                  |                   |                 |
| (Fig) (Fig) |                                         |                    |               |        |                     |                  |                   |                 |
| 成交结果                                                                                                    | 公告内容                                    |                    |               |        |                     |                  |                   |                 |
| 流标、变更结果公告~                                                                                                    |                                         |                    |               |        |                     |                  |                   |                 |
| 项目限度                                                                                                    |                                         |                    |               |        |                     |                  |                   | ×               |
| 采购信息查询 >                                                                                                    |                                         |                    |               |        |                     |                  | HI, 我是看<br>有问题请点打 | ₩K小化人!<br>我咨询哦~ |
|                                                                                                    |                                         |                    |               |        |                     |                  | 83                |                 |

投标方

一、网上下载采购文件

投标人注册成功后,无须现场购买文件,网上就可以下载文件。

1、进入濮阳市公共资源交易平台(http://www.pyggzy.com/),点击又上角 登录按钮以 CA 证书/用户名密码登录成功后,点击原市场主体系统可跳转至筑龙 平台交易系统,随后点击政府采购-投标进入政府采购投标系统:

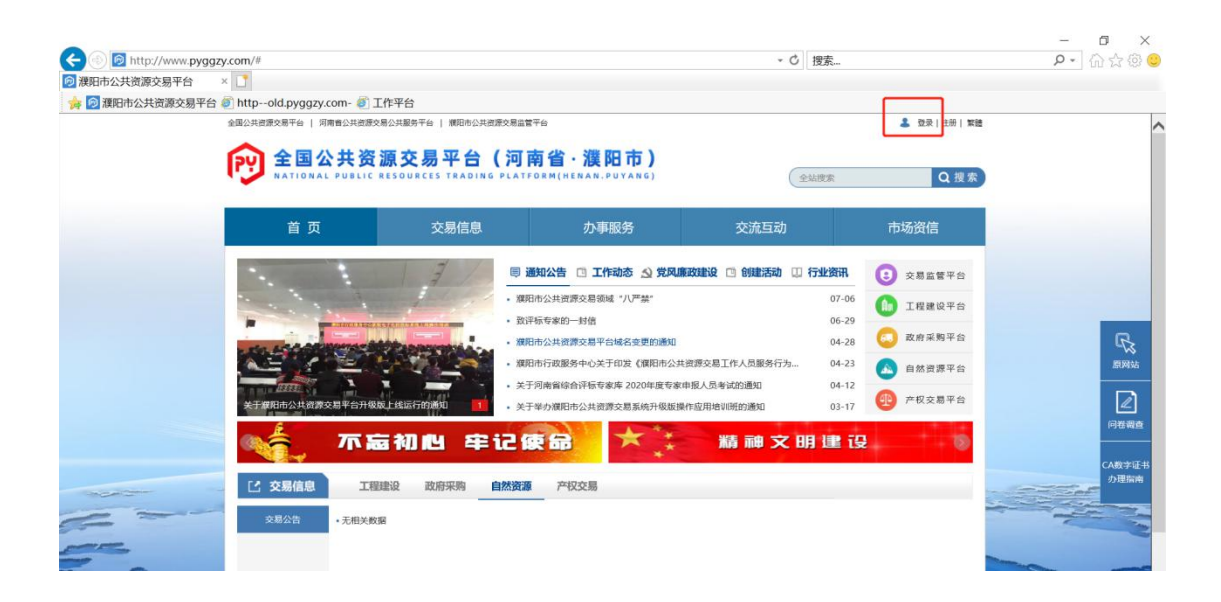

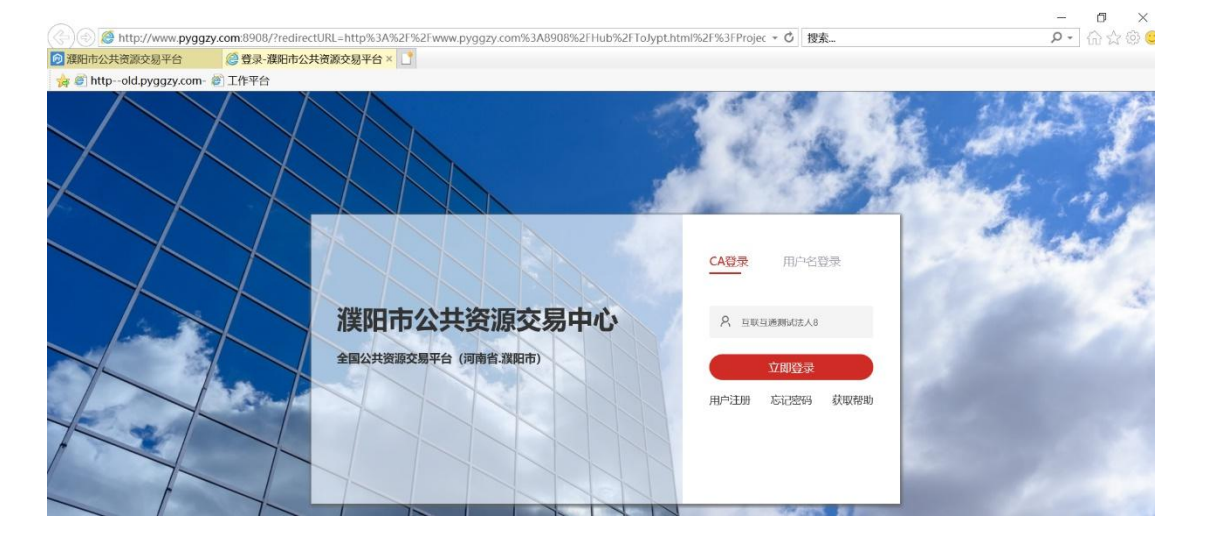

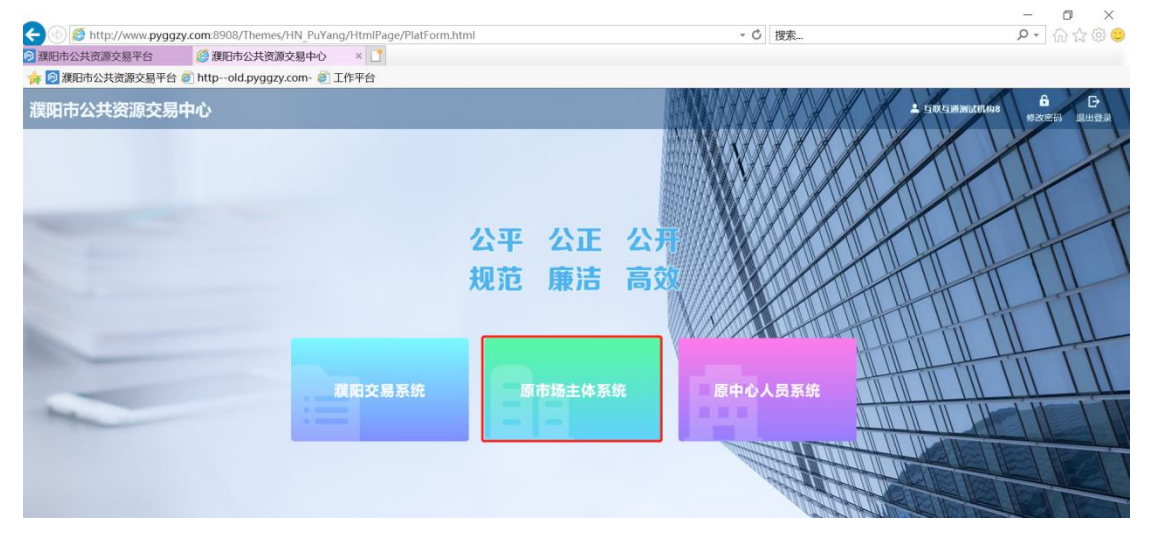

北京筑龙信息技术有限责任公司

| 🕘 🛞 🧔 http://old.pyggzy.                                                                                                    | com/cas-server-qiye/log                                                                                                    | in?code=6be45c7f451                                                                                                    | 45f2c1c250265910a27cd                                                                                                    | ÷                                     | 0 搜索                                                                                                    |                                                                                                    | Q                                                                                                    | · 6 6 6                                                                                                    |
|----------------------------------------------------------------------------------------------------|----------------------------------------------------------------------------------------------------|----------------------------------------------------------------------------------------------------|----------------------------------------------------------------------------------------------------|---------------------------------------|----------------------------------------------------------------------------------------------------|----------------------------------------------------------------------------------------------------|----------------------------------------------------------------------------------------------------|----------------------------------------------------------------------------------------------------|
| 深阳市公共资源交易电子服                                                                                                    | ×                                                                                                    |                                                                                                    |                                                                                                    |                                       |                                                                                                    |                                                                                                    |                                                                                                    |                                                                                                    |
| 😝 😥 濮阳市公共资源交易平台                                                                                                    | httpold.pyggzy.com                                                                                                    | n- 🥘 工作平台                                                                                                    |                                                                                                    |                                       |                                                                                                    |                                                                                                    |                                                                                                    |                                                                                                    |
|                                                                                                    | 交易系统                                                                                                    |                                                                                                    |                                                                                                    |                                       |                                                                                                    |                                                                                                    |                                                                                                    |                                                                                                    |
|                                                                                                    |                                                                                                    |                                                                                                    |                                                                                                    |                                       |                                                                                                    |                                                                                                    |                                                                                                    |                                                                                                    |
|                                                                                                    |                                                                                                    |                                                                                                    | ₩                                                                                                    |                                       |                                                                                                    |                                                                                                    |                                                                                                    |                                                                                                    |
|                                                                                                    | 建设工程                                                                                                    | -招标                                                                                                    | 政府采购招标                                                                                                    | 土地矿权                                  |                                                                                                    |                                                                                                    |                                                                                                    |                                                                                                    |
|                                                                                                    | 8                                                                                                    |                                                                                                    |                                                                                                    | œ                                     |                                                                                                    |                                                                                                    |                                                                                                    |                                                                                                    |
|                                                                                                    | 建设工程                                                                                                    | -投标                                                                                                    | 政府采购投标                                                                                                    | 产权交易                                  |                                                                                                    |                                                                                                    |                                                                                                    |                                                                                                    |
|                                                                                                    |                                                                                                    |                                                                                                    |                                                                                                    |                                       |                                                                                                    |                                                                                                    |                                                                                                    |                                                                                                    |
| ● Inttp://oid.pyggzy.<br>old.pyggzy.com<br>會計httpold.pyggzy.com-<br>僕阳市政府采购交易系统                                                                                                    | com/zicg-tb/<br>@old.pyggzy.com<br>② 工作平台                                                                                                    | 🦉 交易平                                                                                                    | 7台-投标 × 🚺                                                                                                    | -                                     | ○ 12永… ○ 12.50.5000000000000000000000000000000000                                                                                                    | <b>1498</b> 登录时间: 2021-                                                                                                    | ىر<br>06-29 11:34:53                                                                                                    | ា ហេ មេ<br>ំ E នេះ៖                                                                                                    |
| Control (Control (Contro) (Contro) (Contro) (Contro) (Contro) (Contro) (Contro) (Contr                                                                                                    | Collectory<br>Cold.pyggzy.com<br>可工作平台                                                                                                    | <ul> <li>         交易平     </li> <li>         支部     </li> </ul>                                                                                                    | "合投标 × 🕻                                                                                                    |                                       | U   <b>UA</b><br>NBRBENE .200                                                                                                    | <b>4468 ①</b> 第8月间:2021-                                                                                                    | ىر<br>06-29 11:34:53                                                                                                    | • • • • •                                                                                                    |
| etapyggy.com       oldpyggy.com       etapyggy.com       etapyggy.com       etapyggy.com       gamma the comparison of the comparison of                                                                                                    | CONV.21G.9-GD7<br>② old.pyggzy.com<br>③ 工作平台<br>5<br>1<br>1<br>1<br>1<br>1<br>1<br>1<br>1<br>1<br>1<br>1<br>1<br>1                                                                                                    | ② 交易子<br>(2)<br>(2)<br>(2)<br>(2)<br>(2)<br>(2)<br>(2)<br>(2)<br>(2)<br>(2)                                                                                                    | *台·投标 × L                                                                                                    |                                       | U BAN                                                                                                    | <b>1490</b> 受踪时间:2021-                                                                                                    | کر<br>06-29 11:34:53                                                                                                    | יעעש<br>פּגַּיּגַיַ<br>ערייקאר                                                                                                    |
| Image: Intervious progety.com         Image: Image: I                                                                                                    | CONV2RG-EUF<br>② old.pyggzy.com<br>③ 工作平台<br>5276 年後<br>※286 年後<br>秋玉明日                                                                                                    | <ul> <li>交易3</li> <li>交易3</li> <li>交易3</li> <li>交易3</li> <li>交易3</li> <li>交易3</li> <li>交易3</li> <li>交易3</li> <li>(1)</li> <li>(1)</li></ul>                                                                                                    | "台·投标 × 🚺                                                                                                    |                                       | U BANN                                                                                                    | <b>490</b> <u>92</u> -509103: 2021-                                                                                                    | 06-29 11:34.53                                                                                                    | • • • и и и и<br>• • • • и и<br>• • • • • • •                                                                                                    |
| Inter/out pyggzy.com           Inter-old pyggzy.com           Inter-old pyggzy.com                                                                                                    | CONV2RG9-CD7<br>② old pyggy.com<br>③ 工作平合<br>③ CC                                                                                                    | () 文易<br>()<br>文明<br>()<br>()<br>()<br>()<br>()<br>()<br>()<br>()<br>()<br>()<br>()<br>()<br>()                                                                                                    | 2合投标 × 1                                                                                                    | 采购公告                                  | <ul> <li>」 (2.%…</li> <li>次之, 五文名道明は前</li> <li>宗之, 五文名道明は前</li> <li>采购文件 載标</li> </ul>                                                                                                    | <b>1499 19:3</b> 70月1月:2021-                                                                                                    | 56-29 11:34:53                                                                                                    | ・<br>・<br>・<br>・<br>・<br>・<br>・<br>・<br>・<br>・<br>・<br>・<br>・<br>・                                                                                                    |
| ●         ■         ●         ●         ●         ●         ●         ●         ●         ●         ●         ●         ●         ●         ●         ●         ●         ●         ●         ●         ●         ●         ●         ●         ●         ●         ●         ●         ●         ●         ●         ●         ●         ●         ●         ●         ●         ●         ●         ●         ●         ●         ●         ●         ●         ●         ●         ●         ●         ●         ●         ●         ●         ●         ●         ●         ●         ●         ●         ●         ●         ●         ●         ●         ●         ●         ●         ●         ●         ●         ●         ●         ●         ●         ●         ●         ●         ●         ●         ●         ●         ●         ●         ●         ●         ●         ●         ●         ●         ●         ●         ●         ●         ●         ●         ●         ●         ●         ●         ●         ●         ●         ●         ●         ●         ●         ●                                                                                                    | CONV2rt-g-CLV<br>② old pyggzy.com<br>③ 工作平合<br>③<br>主次中 产科 全主第日<br>段标。<br>                                                                                                    | <b>े उड़ा</b><br>2007                                                                                                    | 2合-投标 × ]                                                                                                    | -<br>                                 | <ul> <li>」 認知。</li> <li>」 認知。</li> <li>』 認知。</li> <li>』 認知。</li> <l< td=""><td><b>499 ①</b>唐时间:2021-<br/>1<br/>开标5</td><td>レ<br/>C6-29 11:34:53</td><td>с) w x w<br/>С с с с<br/>с<br/>с<br/>еве<br/>еве<br/>ал</td></l<></ul>                                                                                                    | <b>499 ①</b> 唐时间:2021-<br>1<br>开标5                                                                                                    | レ<br>C6-29 11:34:53                                                                                                    | с) w x w<br>С с с с<br>с<br>с<br>еве<br>еве<br>ал                                                                                                    |
| Image: Interview program.           oldproggzy.com           1           1           1           1           1           1           1           1           1           1           1           1           1           1           1           1           1           1           1           1           1           1           1           1           1           1           1           1           1           1           1           1           1           1           1           1           1           1           1           1           1           1           1           1           1           1           1           1           1           1           1                                                                                                    | CONV2113-EU7<br>② OLd pyggzy.com<br>③ 工作平合<br>③ 工作平合<br>③ 文作 ディー<br>※ デー<br>総合<br>本目の時度20210125001001                                                                                                    | <b>े छेड़े</b><br>इ.स.न                                                                                                    | 2合-投标 × ]                                                                                                    | ·<br>采取公告                             | <ul> <li>」 20.0</li> <li>1010: 月101: 月101: 月100: 月100: 月100: 月100: 月100: 月100: 月100: 月100: 月100: 月100: 月100: 月100: 月100: 月100: 月100: 月100: 月100: 月100: 月100: 月100: 月100: 月100: 月100</li></ul> | ₩₩ 12,2021-<br>12,2021-<br>12,2021 | 56-29 11:34 53                                                                                                    | С W X W<br>С С ан<br>С<br>С<br>С<br>С<br>С<br>С<br>С<br>С<br>С<br>С<br>С<br>С<br>С<br>С<br>С<br>С<br>С<br>С<br>С                                                                                                    |
|                                                                                                    | Compare y-Bay     Old pyggzy.com     T作平台     T作平台     Compare y-Bay     Compare y-Bay     Compare y-Bay     Compare y-Bay     Compare y-Bay     Compare y-Bay     Compare y-Bay     Compare y-Bay     Compare y-Bay     Compare y-Bay     Compare y-Bay                                                                                                    | <b>ं रेडा</b><br>2001                                                                                                    | 2合-投标 × 1<br><u>名件名称</u><br>際広環局強度2021025-<br>東閉期に項目情効率度20201228-<br>翼関期に下-1                                                  | ·<br>東朝公告                             | <ul> <li>」 BDA</li> <li>252、目状に対応用体的</li> <li>系約2件</li> <li>単称</li> </ul>                                                                                                    | 100 202001011 2021-<br>1100<br>1110<br>1110<br>1110<br>1110<br>1110<br>1110                                                                                                    | 56-29 11:34 53<br>66-29 11:34 53<br>6745<br>0<br>0<br>0<br>0<br>0<br>0<br>0<br>0<br>0<br>0<br>0<br>0<br>0                                                                                                    | • • • • • • • • • • • • • • • • • • •                                                                                                    |
| eintp://out.pyggzy.com           old.pyggzy.com           eintp:-old.pyggzy.com           gintp:-old.pyggzy.com           gintp:-old.pyggzy.com           gintp:-old.pyggzy.com           gintp:-old.pyggzy.com           gintp:-old.pyggzy.com           gintp:-old.pyggzy.com           gintp:-old.pyggzy.com           gintp:-old.pyggzy.com           gintp:-old.pyggzy.com           gintp:-old.pyggzy.com           gintp:-old.pyggzy.com           gintp:-old.pygzy.com           gintp:-old.pygzy.com                                                                                                    | Company 2019-02-7     Other Sector     Sector    | 2001                                                                                                    | 2台-投标 ×  こ 日午名称 際は現目物明道20201025- 研究時に、 研究時に、 「一番」の時に、 ののののののののののののののののののののののののののののののののののの                                     | -<br>来和公告<br>●<br>●                   | <ul> <li>(1) (20,50</li></ul>                                                                                                    | <b>100</b> 19:300101: 2021-                                                                                                    | 56-29 11:34 53<br>17455<br>0<br>0<br>0<br>0<br>0<br>0<br>0<br>0<br>0<br>0<br>0<br>0<br>0                                                                                                    | <ul> <li>0 X X X</li> <li>0 E E E</li> <li>0 E E</li> <li>0 E E</li> <li>0 E E</li> <li>0 E E</li> <li>0 E E</li> <li>0 E E</li> <li>0 E E</li> <li>0 E E</li> <li>0 E E</li> <li>0 E E</li> <li>0 E E</li> <li>0 E</li> <li>0 E</li>     &lt;</ul> |
| eintp://out.pyggzy.com           old.pyggzy.com           eintp-old.pyggzy.com           gintp-old.pyggzy.com           gintp-old.pyggzy.com           gintp-old.pyggzy.com           gintp-old.pyggzy.com           gintp-old.pyggzy.com           gintp-old.pyggzy.com           gintp-old.pyggzy.com           gintp-old.pygzy.com           gintp-old.pygzy.com                                                                                                    | Contracting - Exp - Exp | 2 उठे<br>2 रहे<br>2 रहे | 2合投标 × 1<br>2017年10月前の場合20210125-<br>深時期は7月目前の場合20210125-<br>深時期は7月目前の場合202000301<br>第545月目前の場合20200031<br>第545月目前の場合20200032 | ·<br>采购公告                             | <ul> <li>(1) (日本)(1)</li> <li>(1) (1) (1)</li> <li>(1) (1) (1)</li> <li>(1) (1) (1)</li> <li>(1) (1) (1)</li> <li>(1) (1)</li> <li>(1) (1)</li></ul>                                                                                                    | 499 €1595191: 2021-<br>                                                                                                    | بر<br>16-29 11:34 63<br>17745<br>الم                                                                                                    | • W X *                                                                                                    |
| ● Intp-/out_pyggzy.com           ● Intp-oldpyggzy.com           ● Intp-oldpyggzy.com           第 Intp-oldpyggzy.com           第 Intp-oldpyggzy.com           第 Intp-oldpyggzy.com           第 Intp-oldpyggzy.com           第 Intp-oldpyggzy.com           第 Intp-oldpyggzy.com           第 Intp-oldpyggzy.com           第 Intp-oldpyggzy.com           第 Intp-oldpyggzy.com           第 Intp-oldpyggzy.com           第 Intp-oldpyggzy.com           第 Intp-oldpyggzy.com           1 Intp-oldpyggzy.com           1 Intp-oldpyggzyz.com           1 Intp-oldpyggzyz.com </td <td>Colleyegcy.com     でのはなりならったが、     でのはなりないない     でのはないないない     でのはないない     でのはない     でのはない     でのはな      でのはない     でのはない      でのはな      でのはな      でのは      でのはな      でのはな      でのはな      でのはな      でのは      でのはな      でのはな      でのはな      でのはな      でのはな      でのはな      でのはな      でのはな      でのはな      でのはな      でのはな      でのはな      でのは      でのは      でのは      でのはな      でのは      でのは      でのは      でのは      でのは      でのは      でのは      でのは      でのは      でのは      でのは      でのは      でのは      でのは      でのは      でのは      でのは      でのは      でのは      でのは      でのは      でのは      でのは      でのは      でのは      でのは      でのは      でのは      でのは      でのは      でのは      でのは      でのは</td> <td>交易<br/>281<br/>281</td> <td>2合投标 × 2<br/>日本<br/>単式項目の地理20210125-<br/>東明東近項目的地理2020002-1<br/>第15項目前が地理2020003.1<br/>第15項目前が地理2020003.1</td> <td>· · · · · · · · · · · · · · · · · · ·</td> <td><ul> <li>D.2. EXCLANATION</li> <li>R約文件</li> <li>4.0.0</li> <li>4.0.0<!--</td--><td>400 登歩は明: 2021-<br/>日本<br/>一<br/>一<br/>一<br/>一<br/>一<br/>一<br/>一<br/>一<br/>一<br/>一<br/>一<br/>一<br/>一</td><td>56-29 11.34 53</td><td><ul> <li>W X W</li> <li>I III III IIII</li> <li>I IIIIIIIIIIIIIIIIIIIIIIIIIIIIIIIIIII</li></ul></td></li></ul></td> | Colleyegcy.com     でのはなりならったが、     でのはなりないない     でのはないないない     でのはないない     でのはない     でのはない     でのはな      でのはない     でのはない      でのはな      でのはな      でのは      でのはな      でのはな      でのはな      でのはな      でのは      でのはな      でのはな      でのはな      でのはな      でのはな      でのはな      でのはな      でのはな      でのはな      でのはな      でのはな      でのはな      でのは      でのは      でのは      でのはな      でのは      でのは      でのは      でのは      でのは      でのは      でのは      でのは      でのは      でのは      でのは      でのは      でのは      でのは      でのは      でのは      でのは      でのは      でのは      でのは      でのは      でのは      でのは      でのは      でのは      でのは      でのは      でのは      でのは      でのは      でのは      でのは      でのは      | 交易<br>281<br>281                                                                                                    | 2合投标 × 2<br>日本<br>単式項目の地理20210125-<br>東明東近項目的地理2020002-1<br>第15項目前が地理2020003.1<br>第15項目前が地理2020003.1                          | · · · · · · · · · · · · · · · · · · · | <ul> <li>D.2. EXCLANATION</li> <li>R約文件</li> <li>4.0.0</li> <li>4.0.0<!--</td--><td>400 登歩は明: 2021-<br/>日本<br/>一<br/>一<br/>一<br/>一<br/>一<br/>一<br/>一<br/>一<br/>一<br/>一<br/>一<br/>一<br/>一</td><td>56-29 11.34 53</td><td><ul> <li>W X W</li> <li>I III III IIII</li> <li>I IIIIIIIIIIIIIIIIIIIIIIIIIIIIIIIIIII</li></ul></td></li></ul>                                                                                                    | 400 登歩は明: 2021-<br>日本<br>一<br>一<br>一<br>一<br>一<br>一<br>一<br>一<br>一<br>一<br>一<br>一<br>一                                                                                                    | 56-29 11.34 53                                                                                                    | <ul> <li>W X W</li> <li>I III III IIII</li> <li>I IIIIIIIIIIIIIIIIIIIIIIIIIIIIIIIIIII</li></ul>                                                                                                    |
| ●         ●         ●         ●         ●         ●         ●         ●         ●         ●         ●         ●         ●         ●         ●         ●         ●         ●         ●         ●         ●         ●         ●         ●         ●         ●         ●         ●         ●         ●         ●         ●         ●         ●         ●         ●         ●         ●         ●         ●         ●         ●         ●         ●         ●         ●         ●         ●         ●         ●         ●         ●         ●         ●         ●         ●         ●         ●         ●         ●         ●         ●         ●         ●         ●         ●         ●         ●         ●         ●         ●         ●         ●         ●         ●         ●         ●         ●         ●         ●         ●         ●         ●         ●         ●         ●         ●         ●         ●         ●         ●         ●         ●         ●         ●         ●         ●         ●         ●         ●         ●         ●         ●         ●         ●         ●         ●                                                                                                            | CON10211-13-120<br>② 01d.pyggzy.com<br>③ 工作平合<br>③ 2 作平合<br>③ 2 作<br>● 第二 作<br>● 第二 作<br>● 第二 第一 ● ● ● ● ● ● ● ● ● ● ● ● ● ● ● ● ● ●                                                                                                    | <ul> <li>交易</li> <li>(2) 交易</li> <li>(2) (2) (2) (2) (2) (2) (2) (2) (2) (2)</li></ul>                                                                                                    | 2合投録 × 1<br>数据項目者の施程2020092-1                                                                                                 | ·<br>原则公告.<br>•<br>•<br>•<br>•        | <ul> <li>(20) (20)</li> <li>(20)</li> <li>(20)</li></ul>                                                                                                    | 1490 登港时间: 2021-<br>日本<br>日本<br>日本<br>日本<br>日本<br>日本<br>日本<br>日本<br>日本<br>日本<br>日本<br>日本<br>日本                                                                                                    | یر<br>2011:14:02<br>2017:14<br>2017:14 | ● ● ■ ■ ● ● ● ● ● ● ● ● ● ● ● ● ● ● ● ●                                                                                                    |
| oldpyggzycom           eldpyggzycom           eltp-oldpyggzycom           gentracing           eltp-oldpyggzycom           gentracing           gentracing                                                                                                    | CONFACTOR - EAF     CONFACTOR - EAF     | 2001                                                                                                    | 2合-投标 ×  日                                                                                                    | ·<br>原则公告<br>●<br>●<br>●<br>●<br>●    | <ul> <li>」 (200-m)</li> <li>次ので、100-2000 million</li> <li>第時文件</li> <li>単</li> <li>単</li></ul>                                                                                                    | 1440 19:30 2021-<br>27145<br>0<br>0<br>0<br>0<br>0<br>0<br>0<br>0<br>0<br>0<br>0<br>0<br>0<br>0<br>0<br>0<br>0<br>0<br>0                                                                                                    | یر<br>1000 د 11 د 2000<br>1000 د 1000 د 2000<br>1000 د 1000 د 2000<br>1000 د 2000 د 20000 د 2000 د 2000 د 2000 د 2000 د 2000 د 2000 د 2000 د 20000 د 2000                                                                                                    | 0 C                                                                                                    |
| ● Intp-/out.pyggzy.com           ● Intp-old.pyggzy.com           ● Intp-old.pyggzy.com           第 Intp-old.pyggzy.com           第 Intp-old.pyggzy.com           第 Intp-old.pyggzy.com           第 Intp-old.pyggzy.com           第 Intp-old.pyggzy.com           第 Intp-old.pyggzy.com           第 Intp-old.pyggzy.com           第 Intp-old.pyggzy.com           10 Intp-old.pyggzy.com           10 Intp-old.pygzy.com           10 Intp-old.pygzy.com           10 Intp-old.pygzy.com           10 Intp-old.pygzy.com           10 Intp-old.pygzy.com           10 Intp-old.pygzy.com           10 Intp-old.pygzy.com           10 Intp-old.pygzy.com           10 Intp-old.pygzy.com           10 Intp-old.pygzy.com <td>Company - Rey - Rey     Company - Rey     Company - Rey</td> <td>2001</td> <td>2分2投続 × 口</td> <td>-<br/></td> <td><ul> <li>1880</li> <li>第202</li> <li>第202</li></ul></td> <td>100 2:30010): 2021-<br/>7745<br/>0<br/>0<br/>0<br/>0</td> <td>1785<br/>1785<br/>1785<br/>1785<br/>1785</td> <td>С UV X (87<br/>С вн<br/>С вн<br/>С вн<br/>С вн<br/>С вн<br/>С вн<br/>С вн<br/>С вн</td>                                                                                                    | Company - Rey - Rey     Company - Rey     Company - Rey     | 2001                                                                                                    | 2分2投続 × 口                                                                                                    | -<br>                                 | <ul> <li>1880</li> <li>第202</li> <li>第202</li></ul>                                                                                                    | 100 2:30010): 2021-<br>7745<br>0<br>0<br>0<br>0                                                                                                    | 1785<br>1785<br>1785<br>1785<br>1785                                                                                                    | С UV X (87<br>С вн<br>С вн<br>С вн<br>С вн<br>С вн<br>С вн<br>С вн<br>С вн                                                                                                    |

2、登录至政府采购投标交易系统,进入下载采购文件菜单,点击下载采购文

件模块,列表中会出现可供下载的包件信息。

| 投 我的投标 -        | 我的投标下载采购文件               | ×                  |                      |                  | ्                    |
|-----------------|--------------------------|--------------------|----------------------|------------------|----------------------|
| 投标邀请 >          | 下载采购文件 🖂 高级搜索            |                    |                      |                  |                      |
| 标书费 →<br>资格预审 → | 包件编号:                    | 包件名称:              | 采购关别:全部 🗸            |                  | 搜索                   |
| 下载采购文件 🗸 🗸      | 包件编号 包件                  | 牛名称                | 采购公告名称               | 下载采购文件截止时间       | 采购类别                 |
| 下载采购文件          | 1 ZC4105222017000440 201 | 70809多轮报价测试-综合评分法- | 20170809多轮报价测试-综合评分法 | 2017-08-11 09:48 | 工程                   |
| 投标保证金 >         | 10 - 14 4 + 1 新转到        | 1 页 <b>0</b>       |                      | 当前               | 显示 1 - 1 条记录 共 1 条记录 |
| 投标 >            |                          |                    |                      |                  |                      |
| 井标 >            |                          |                    |                      |                  |                      |
| 评标问题回复 >        |                          |                    |                      |                  |                      |

3、点击意向项目的包件名称,即可进入下载采购文件及其他文件

| 投 我的投标   | 我的投标 下载采购文件 × | 下载采购文件 ×                                                  |
|----------|---------------|-----------------------------------------------------------|
|          | 下载采购文件        |                                                           |
|          | 1             |                                                           |
| 资格预审 >   | 采购公告名称:       | 20170809多轮报价测试综合评分法                                       |
| 下载采购文件 🗸 | 包件名称:         | 20170809多轮报价测试-综合评分法-                                     |
| 下载采购文件   | 递交投标文件截止时间:   | 2017-08-12 09:48:00                                       |
|          | 1 巫胸立件        |                                                           |
|          |               |                                                           |
|          | 采购文件:         | (招标)1.0.1.1/0/13-克尹性嵯甸-工程综合评分法-技标时扣率.2C283<br>文件名称:<br>下載 |
|          |               |                                                           |
|          | 2 其他文件        |                                                           |
|          | 上传记录:         | 文件名称 上传时间                                                 |
|          |               |                                                           |

#### <mark>下载时,要注意文件下载有时间限制。</mark>

| 投 我的投标 -                               | 我的投标 下载采购文件 ×                              |                                       | Q                      |
|----------------------------------------|--------------------------------------------|---------------------------------------|------------------------|
| 投标邀请 >                                 | 下载采购文件 🖂 高级搜索                              |                                       |                        |
| 标书费         >           资格预审         > | 包件编号: 包件名称:                                | 采购关别: 全部 🔽                            | 搜索                     |
| 下载采购文件 🗸 🗸                             | 包件编号     包件名称                              | 采购公告名称 下载采购文件截止时间                     | 采购类别                   |
| 下载采购文件                                 | 1 ZC4105222017000440 20170809多轮报价澳试-综合评分法- | 20170809多轮报价测试-综合评分法 2017-08-11 09:48 | 工程                     |
| 投标保证金 >                                | 10 - H 4 + H 1 跳转到1页 0                     |                                       | 当前显示 1 - 1 条记录 共 1 条记录 |
|                                        |                                            |                                       |                        |
| 开标 >                                   |                                            |                                       |                        |
| 评标问题回复 >                               |                                            |                                       |                        |
| 成交结果 >                                 |                                            |                                       |                        |
| 项目跟踪 >                                 |                                            |                                       |                        |
| 采购信息查询 >                               |                                            |                                       |                        |

#### 二、编制投标文件

按照下载的采购文件要求,编制投标文件。投标文件有纸质标书和电子标书两种 方式,具体以采购文件为准。电子标书的编制流程如下:制作投标文件,下载"筑 龙招标采购助手"安装包,来编制投标文件即可;

#### 三、递交投标文件

登录投标人交易系统,点击【投标】--【递交投标文件】,出来递交投标文件的界面,选择要递交的包件,点击后面的【递交投标文件】按钮,在第2项"录入投

标文件信息"中,点击【上传】按钮,选择本地的投标文件,上传完之后,填写"联 系人信息",最后点击【确认签名】按钮完成递交投标文件;

| 投 我的投标 •          | 我的投标 递交投标文件 ×                       |                      | Q               |
|-------------------|-------------------------------------|----------------------|-----------------|
| 资格预审 >            | 递交投标文件 🛛 高级搜索                       |                      |                 |
| 下载采购文件 >          | 包件编号 包件名称                           |                      | 清空 搜索           |
| 投标保证金             |                                     |                      |                 |
|                   | 包件编号 包件名称                           | 采购类别 递交投标文件截止时间      | 递交方式 递交状态 操作    |
| 参与投标项目            | 1 ZC41050009260001001 0926政府采购测试002 | 货物 2017-09-26 22:11  | 网上递交 未递交 递交投标文件 |
| 开标 >              | 10 🗸 📢 🕨 🕴 1 跳转到 1 页 0              |                      | 当前显示1-1条记录共1条记录 |
| 评标问题回复 >          |                                     |                      |                 |
| 成交结果 >            |                                     |                      |                 |
| 项目跟踪 >            |                                     |                      |                 |
| 平附信月 <b>杏</b> 治 > |                                     |                      |                 |
| 投 我的投标 -          | 我的投标 递交投标文件 × 递交投标文件 ×              |                      | ्               |
| 资格预审 >            | 编辑投标文件                              |                      |                 |
| 下载采购文件 >          | 工传技标义件                              |                      |                 |
| 投标保证金 >           | 上传投标文件: 上传                          |                      |                 |
| 投标 🗸              |                                     | 校验码:                 |                 |
| 提交投标文件            |                                     | investigation of the |                 |
| 参与投标项目            | 联系人信息                               |                      |                 |
| 开标 >              | ₩Z↓/e自 联系人:                         | 联系人手                 |                 |
| 评标问题回复 >          |                                     |                      |                 |
| 成交结果 >            | 确认网上递交投标文件,并电子签名                    |                      |                 |
| 项目跟踪 >            | 确认网上递交投标文件,并电子签名:                   |                      |                 |
| 采购信息查询 >          | 确认并签名                               |                      |                 |
|                   | 7211 11                             |                      |                 |

#### 四、参加开标。

投标人打开导航栏开标模块【开标会】菜单,进入开标会列表页面,点击操作列【进入】按钮,进入开标室页面,该页同步显示开标系统中的数据。

| 濮阳市政府采购交                                | を易系统                             |                                                                                                    |      |        | 欢迎,互联互通测试机构8     | 登录时间: 2021-07-26 16:17:5 | 7 🌣 🕒 退出      |
|-----------------------------------------|----------------------------------|----------------------------------------------------------------------------------------------------|------|--------|------------------|--------------------------|---------------|
| ▲ ● ● ● ● ● ● ● ● ● ● ● ● ● ● ● ● ● ● ● | 国 100 000 000<br>1文件 税标文件 开标 关注の |                                                                                                    |      |        |                  | - ú                      | A Contraction |
| 投 我的投标。                                 | 我的投标开标会                          | < Comparison of the second second second second second second second second second second second second second |      |        |                  |                          | ्             |
| 投标邀请 >                                  | 开标会 🖃 高级搜索                       |                                                                                                    |      |        |                  |                          | 系统帮助          |
| 标书费         >           资格预审         >  | 包件编号:                            | 包件名称                                                                                                    | 豐至   | 💾 评标方式 |                  |                          | 清空 搜索         |
| 下载采购文件 >                                | 包件编号                             | 包件名称                                                                                                    | 采购类别 | 进入开标家数 | 开标时间             | 评标方式                     | 操作            |
| 投标保证金 >                                 | 1 20210422001001                 | 20210422週试项目请勿响应-                                                                                              | 货物   | 0      | 2021/04/22 16:00 | 电子评标                     | 进入            |
| 投标 >                                    | 2 清采磋商-2021-4 001001             | 清丰县产业集聚区存量PPP项目-                                                                                               | 服务   | 3      | 2021/04/14 09:30 | 电子评标                     | 进入            |
| 开标 ~                                    | 3 旗阳市直招标采购-2021                  | 濮阳市环境空气挥发性有机物 (VOCs) 自动监测系统建设项目-                                                                               | 货物   | 1      | 2021/04/07 09:30 | 电子评标                     | 进入            |
| 并称会                                     | 4 清采公开-2021-5001001              | 清丰县大气污染防治第三方技术服务项目                                                                                             | 服务   | 3      | 2021/04/07 09:30 | 电子评标                     | 进入            |
| 开标情况记录                                  | 5 2021-03-11001001               | 华龙区岳村镇400吨/天农村生活污水处理工程(设备采购)-                                                                                  | 货物   | 12     | 2021/04/06 09:30 | 电子评标                     | 进入            |
| 评标问题回复 >                                | 6 旗财市直招标采购-2021                  | 濮阳市生态环境局濮阳市采油区地下水环境状况调查评价 (第二年                                                                                 | 服务   | 4      | 2021/04/01 09:30 | 电子评标                     | 进入            |
| 成交结果 >                                  | 7 2021-03-4001001                | 濮阳县标准化考场建设项目-                                                                                                  | 货物   | 4      | 2021/03/31 09:30 | 电子评标                     | 进入            |
| 项目跟踪 >                                  | 8 2021-02-2001001                | 濮阳市城市供水调蓄池工程项目引丹江水管道接头及爬越金堤专项                                                                                  | 服务   | 4      | 2021/03/30 09:30 | 电子评标                     | ···· *        |

进入开标会后,点击【签名确认】进行签到。如递交的投标文件为加密文件, 可在采购人下达解密指令后点击页面右上方【网上解密】按钮,进入网上解密页 面,该页面同步交易中心开标系统网上解密的即时通知信息及解密截止时间等信 息,投标人须在解密截止时间前插入正确的解密数字证书,点击加密文件后的【解 密】按钮(非加密文件不显示此按钮)进行解密,涉及二轮报价的项目须在采购 人下达指令后在规定时间内完成报价并提交。

| 濮阳市   | 政府采  | 购交                | 易系统                      |             |            |                  |                        |                         |       |          | 欢迎,1             | N试企业113 | 登录时间: 2021 | -07-27 09:06:09 | 🗢 🗄 шы    |  |
|-------|------|-------------------|--------------------------|-------------|------------|------------------|------------------------|-------------------------|-------|----------|------------------|---------|------------|-----------------|-----------|--|
| 「一直页」 | 今日事項 | <b>1</b> 0<br>采购文 | 件 發标文件                   | <b>一</b> 开称 | ()<br>英注项目 | <b>東京</b><br>交易詞 |                        |                         |       |          |                  |         |            | 1               | . anilla  |  |
| 投     |      |                   | 我的投标                     | 开标会         | ×          | 开标室              | ×                      |                         |       |          |                  | _       | - C.,      |                 | Q         |  |
|       |      | $\rightarrow$     | 开标室                      |             |            |                  |                        |                         |       |          | :报价 网上解释         | 2       | 刷新         | 11. 提出疑义        | . Ko      |  |
|       |      | $\frac{1}{2}$     | 1 基本值                    | 息           |            |                  |                        |                         |       |          |                  | _       | _          |                 | 8         |  |
|       |      | >                 |                          |             |            |                  |                        |                         |       |          |                  |         |            | ~               |           |  |
|       |      | >                 | 即时通知:                    |             |            |                  |                        |                         |       |          |                  |         |            |                 |           |  |
| 授标    |      | 2                 |                          |             |            |                  |                        |                         |       |          |                  |         |            | ~               |           |  |
| 开标    |      | ~                 | 包件编号                     |             |            |                  |                        | 濮财市直招标采购-2020-300100    | 2     | 包件名称:    |                  | 测的      | 式互联互通1210  | <u>9</u> -2     |           |  |
| 开标会   |      | _                 | 采购人:                     |             |            |                  | 测试采购二级预算单位             | 递交投标文件截止时间:             |       |          | 2020-12-15 15:00 |         |            |                 |           |  |
| 疑义查看  | 及回复  | _                 | 开标时间:                    |             |            |                  | 2020-12-15 15:00 当前时间: |                         | 当前时间: |          |                  |         |            |                 |           |  |
| 开标情况  | 记录   |                   | 7197431-21<br>7727-10-46 |             |            |                  |                        |                         |       |          |                  |         |            |                 |           |  |
|       |      | 2                 | 升标状态:                    |             |            |                  |                        | 14055                   |       |          |                  |         |            |                 |           |  |
|       |      | 2                 | 1048.5                   | <b>主</b> 位  | 技术         | 标上传时间            | H                      | 他 (丁期、西月经 <b>建输发</b> 原因 | 技术标   | 折扣价 (大写) | 投标报价 (大雪)        | 是否拒收    | 折扣         | 价 (小写)          | 投标报价 (小写) |  |